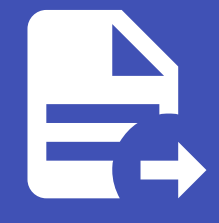

ABLESTACK Online Docs ABLESTACK-V4.0-4.0.15

# Glue Samba 관리 및 기능

ABLESTACK Glue Service 에서의 Glue Samba 관리 하는 가이드 입니다. 이 문서에서는 ABLESTACK Glue Samba 관리 및 제공되는 기능절차를 가이드 하고 있습니다. ABLESTACK Cube의 웹콘솔로 진행되며, 웹 접속 IP는 별도의 표시를 하지 않고 진 행됩니다. 기존에 구성된 IP 정보에 맞게 웹콘솔을 접속 하시면 됩니다.

| 🖉 Note                                                                            |
|-----------------------------------------------------------------------------------|
| ABLESTACK Glue Service는 호스트가 아닌 Storage Center Virtual Machine(SCVM)에서 제공되고 있습니다. |
| 접속할 경로는 기존에 구성된 Storage Center Virtual Machine(SCVM) IP로 접속 하시면 됩니다.              |

### Glue Samba 기능 설명

Glue 가상머신 별 SMB 서비스를 제공 및 활성화 하고 관리할 수 있습니다. 또한 사용자 정보를 관리할 수 있습니다.

### Glue Samba 메인 화면

| root@<br>scvm1 |                                                                    |                                                                     |                |               |         |           |            | ⑦ 도움말 •        | 🏟 세션 👻  |  |  |  |  |  |  |
|----------------|--------------------------------------------------------------------|---------------------------------------------------------------------|----------------|---------------|---------|-----------|------------|----------------|---------|--|--|--|--|--|--|
| Q, 검색          | ABLESTACK G                                                        | lue 스토리지 서비스                                                        | <u>~</u>       |               |         |           |            |                |         |  |  |  |  |  |  |
| 시스템            | GLUE VM GLUE                                                       | FS NFS SMB                                                          | OBJECT GATEWAY | INGRESS iSCSI | NVMe-oF |           |            |                |         |  |  |  |  |  |  |
| 개요             |                                                                    |                                                                     |                |               |         |           |            |                |         |  |  |  |  |  |  |
| 기록             | <ol> <li>기능 설명         <ul> <li>SMB Service</li> </ul> </li> </ol> |                                                                     |                |               |         |           |            |                |         |  |  |  |  |  |  |
| 저장소            | Glue 가상머신 별 SMB                                                    | Giue 가상마신 별 SMB 서비스를 제공 및 활성화 하고 관리할 수 있습니다. 또한 사용자 정보를 관리할 수 있습니다. |                |               |         |           |            |                |         |  |  |  |  |  |  |
| 네트워킹           | SMB Service ③                                                      |                                                                     |                |               |         |           |            |                | C 다중 구성 |  |  |  |  |  |  |
| 포드맨 컨테이너       | 호스트                                                                | IP                                                                  | 상태             | 보안 타입         | 유저 수    | SMB 공유 폴더 | SMB 마운트 경로 | GlueFS 이름 (경로) |         |  |  |  |  |  |  |
| 계정             | scvm1                                                              | 10.10.22.11                                                         | inactive       | normal        | 0       | • .       | -          | -(-)           | :       |  |  |  |  |  |  |
| 서비스 🕕          | scvm2                                                              | 10.10.22.12                                                         | inactive       | normal        | 0       | -         | -          | -(-)           | 1       |  |  |  |  |  |  |
| ABLESTACK      | scvm3                                                              | 10.10.22.13                                                         | inactive       | normal        | 0       |           | -          | -(-)           | 1       |  |  |  |  |  |  |
| 도구             | gwvm                                                               | 10.10.22.15                                                         | inactive       | normal        | 0       | -         | -          | -(-)           | :       |  |  |  |  |  |  |
| 소프트웨어 최신화 🌒    |                                                                    |                                                                     |                |               |         |           |            |                |         |  |  |  |  |  |  |
| 응용프로그램         |                                                                    |                                                                     |                |               |         |           |            |                |         |  |  |  |  |  |  |
| 진단 보고서         |                                                                    |                                                                     |                |               |         |           |            |                |         |  |  |  |  |  |  |
| 커널 덤프          |                                                                    |                                                                     |                |               |         |           |            |                |         |  |  |  |  |  |  |
| 터미널            |                                                                    |                                                                     |                |               |         |           |            |                |         |  |  |  |  |  |  |
| SELinux        |                                                                    |                                                                     |                |               |         |           |            |                |         |  |  |  |  |  |  |

- ABLESTACK 메인 화면에서 상단 SMB 메뉴를 클릭한 화면입니다.

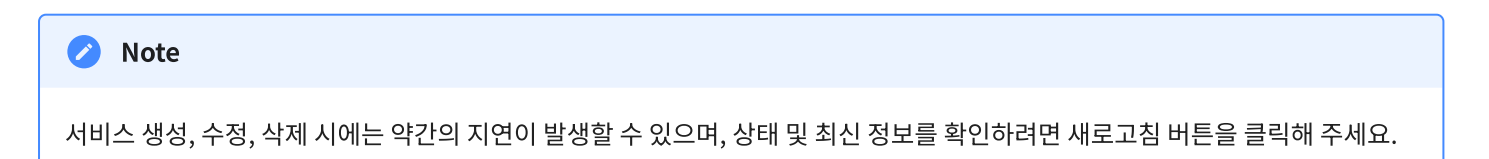

### Glue Samba 서비스 생성

#### 🕗 Note

Glue Samba 서비스를 시작하려면 먼저 Glue FS에 데이터를 저장할 수 있도록 마운트해야 합니다. 이를 위해 Glue FS Subvolume Group에서 SMB 용도로 생성되었는지 확인하는 것이 중요합니다. 이 작업이 완료된 후에 Glue Samba 서비스를 생 성할 수 있습니다.

### 🚺 Info

Glue Samba 서비스는 두 가지 유형으로 제공됩니다. 일반용과 AD(Active Directory)용입니다. 사용자의 필요에 따라 적절한 유 형을 선택할 수 있습니다. 서비스 생성 시 중요한 주의사항은 항상 초기화 후 생성됩니다. Glue Samba 서비스를 생성할 때는 반드 시 초기화 과정을 거친 후에 생성됩니다. 이는 서비스의 안정성과 성능을 보장하기 위한 필수 절차입니다. 따라서, Glue Samba 서 비스를 설정할 때는 초기화 과정이 완료된 후에 서비스를 생성하여 최적의 성능을 유지하시기 바랍니다.

#### 1. Glue Samba 일반용 서비스 생성

| root@<br>scvm1 |                                                  |                      |                    |                |       |           |            | () 도움          | 말 🔹 🔅 세션 👻 |
|----------------|--------------------------------------------------|----------------------|--------------------|----------------|-------|-----------|------------|----------------|------------|
| Q, 검색          | ABLESTACK GI                                     | ue 스토리지 서비스          |                    |                |       |           |            |                |            |
| 시스템            | GLUE VM GLUE F                                   | S NFS SMB OB         | JECT GATEWAY ING   | RESS iSCSI NVM | le-oF |           |            |                |            |
| 개요             |                                                  |                      |                    |                |       |           |            |                |            |
| 기록             | <ul> <li>기능 설명</li> <li>– SMB Service</li> </ul> |                      |                    |                |       |           |            |                |            |
| 저장소            | Glue 가상머신 별 SMB                                  | 서비스를 제공 및 활성화 하고 관리할 | 수 있습니다. 또한 사용자 정보를 | 관리할 수 있습니다.    |       |           |            |                |            |
| 네트워킹           | SMB Service ⑦                                    |                      |                    |                |       |           |            |                | C 다중 구성    |
| 포드맨 컨테이너       | 호스트                                              | IP                   | 상태                 | 보안 타입          | 유저 수  | SMB 공유 플더 | SMB 마운트 경로 | GlueFS 이름 (경로) |            |
| 계정             | scvm1                                            | 10.10.22.11          | inactive           | normal         | 0     | -         | -          | -(-)           | :          |
| 서비스 🕕          | scvm2                                            | 10.10.22.12          | inactive           | normal         | 0     | -         | -          | -(-)           | SMB 서비스 귓성 |
| ABLESTACK      | scvm3                                            | 10.10.22.13          | inactive           | normal         | 0     | -         | -          | -(-)           | :          |
| 도구             | gwvm                                             | 10.10.22.15          | inactive           | normal         | 0     | -         | -          | -(-)           | :          |
| 소프트웨어 최신화 🌒    | _                                                |                      |                    |                |       |           |            |                |            |
| 응용프로그램         |                                                  |                      |                    |                |       |           |            |                |            |
| 진단 보고서         |                                                  |                      |                    |                |       |           |            |                |            |
| 커널 덤프          |                                                  |                      |                    |                |       |           |            |                |            |
| 터미널            |                                                  |                      |                    |                |       |           |            |                |            |
| SELinux        |                                                  |                      |                    |                |       |           |            |                |            |
|                |                                                  |                      |                    |                |       |           |            |                |            |

• Glue Samba 일반용 서비스 더보기란에 SMB 서비스 구성 버튼을 클릭합니다.

| root@<br>scvm1        |                                                                                            |                     |                       |                               |                      |     |      | ⑦ 도움말 ~  | 💠 세션 🝷  |
|-----------------------|--------------------------------------------------------------------------------------------|---------------------|-----------------------|-------------------------------|----------------------|-----|------|----------|---------|
| Q. 검색                 |                                                                                            | Hue 스토리지 서비         |                       |                               | \/Me-oF              |     |      |          |         |
| 시스템<br>개요             |                                                                                            |                     |                       | SMB Service                   | 생성                   | ×   |      |          |         |
| 기록<br>저장소             | <ul> <li>기능 설명         <ul> <li>SMB Service</li> <li>Glue 가상머신 별 SM</li> </ul> </li> </ul> | IB 서비스를 제공 및 활성화 하고 | 관리할 수 있습니다. 또한 사용자 정보 | <u> 호스트</u> *                 | scvm1                |     |      |          |         |
| 네트워킹<br>포드맨 컨테이너      | SMB Service ③                                                                              | ID                  | AFE                   | SMB 공유 폴더 명 ㆍ<br>SMB 마운트 경로 ㆍ | ablecloud<br>/fs/smb | CMD |      | 이문 (경로)  | C 다중 구성 |
| 계정                    | scvm1                                                                                      | 10.10.22.11         | inactive              | GlueFS 이름 *                   | gluefs 🔸             | -   | -(-) | *ia (64) | :       |
| 서비스 🕕                 | scvm2<br>scvm3                                                                             | 10.10.22.12         | inactive              | GlueFS 경로 ㆍ<br>객시 저채 ㆍ        | /volumes/smb -       |     | -(-) |          | :<br>:  |
| 도구                    | gwvm                                                                                       | 10.10.22.15         | inactive              | AD 사용                         | 0                    | -   | -(-) |          | ÷       |
| 오프트웨어 최근과 😈<br>응용프로그램 |                                                                                            |                     |                       | User 이름 *                     | test                 |     |      |          |         |
| 진단 보고서<br>커널 덤프       |                                                                                            |                     |                       | User 비밀번호 *                   |                      |     |      |          |         |
| 터미널<br>SELinux        |                                                                                            |                     |                       |                               |                      |     |      |          |         |

- **호스트** 정보를 확인 합니다.
- SMB 공유 폴더 명 정보를 입력 합니다.
- SMB 마운트 경로 정보를 확인 합니다.
- GlueFS 이름 정보를 선택 합니다.
- **GlueFS 경로** 정보를 선택 합니다.
- 캐시 정책 정보를 선택 합니다.
- User 이름 정보를 입력 합니다.
- User 비밀번호 정보를 입력 합니다.
- 위 항목을 입력 및 확인 후에 실행 버튼을 클릭 합니다.

| root@<br>scvm1 |                                                  |                  |                  |                  |           |            |            |                         | ⑦ 도움말 ▼ | 🏟 세션 🝷  |
|----------------|--------------------------------------------------|------------------|------------------|------------------|-----------|------------|------------|-------------------------|---------|---------|
| Q, 검색          | ABLESTACK                                        | ( Glue 스토리지      | 서비스              |                  |           |            |            |                         |         |         |
| 시스템            | GLUE VM GL                                       | LUE FS NFS S     | MB OBJECT GAT    | EWAY INGRESS     | iSCSI NVM | e-oF       |            |                         |         |         |
| 개요             |                                                  |                  |                  |                  |           |            |            |                         |         |         |
| 기록             | <ul> <li>기능 설명</li> <li>– SMB Service</li> </ul> |                  |                  |                  |           |            |            |                         |         |         |
| 저장소            | Glue 가상머신 별                                      | SMB 서비스를 제공 및 활성 | 화 하고 관리할 수 있습니다. | 또한 사용자 정보를 관리할 수 | 있습니다.     |            |            |                         |         |         |
| 네트워킹           | SMB Service ③                                    |                  |                  |                  |           |            |            |                         | (       | C 다중 구성 |
| 포드맨 컨테이너       | 호스트                                              | IP               | 상태               | 보안 타입            | 유저 수      | SMB 공유 폴더  | SMB 마운트 경로 | GlueFS 이름 (경로)          |         |         |
| 계정             | scvm1                                            | 10.10.22.11      | active           | normal           | 1         | ablecloud  | /fs/smb    | gluefs ( /volumes/smb ) |         | :       |
| 서비스 🕕          | scvm2                                            | 10.10.22.12      | inactive         | normal           | 0         | -          | -          | -(-)                    |         | :       |
| ABLESTACK      | scvm3                                            | 10.10.22.13      | inactive         | normal           | 0         | <b>h</b> - | -          | -(-)                    |         | :       |
| 도구             | gwvm                                             | 10.10.22.15      | inactive         | normal           | 0         | -          | -          | - ( - )                 |         | :       |
| 소프트웨어 최신화 🌒    |                                                  |                  |                  |                  |           |            |            |                         |         |         |
| 응용프로그램         |                                                  |                  |                  |                  |           |            |            |                         |         |         |
| 진단 보고서         |                                                  |                  |                  |                  |           |            |            |                         |         |         |
| 커널 덤프          |                                                  |                  |                  |                  |           |            |            |                         |         |         |
| 터미널            |                                                  |                  |                  |                  |           |            |            |                         |         |         |
| SELinux        |                                                  |                  |                  |                  |           |            |            |                         |         |         |

• Glue Samba 일반용 서비스가 구성된 화면입니다.

#### i Info

캐시 정책 : 네트워크 파일 공유에서 클라이언트가 파일을 로컬로 캐싱(저장)하는 방법을 제어합니다. 이는 파일 서버의 부하를 줄이 고, 클라이언트가 네트워크 연결이 불안정하거나 없는 경우에도 파일을 계속 사용할 수 있게 합니다

#### 1. Glue Samba AD용 서비스 생성

| root@<br>scvm1 |                                                  |                      |                      |                |       |           |            | (? 도움          | 말 🔹 🏟 세션 🝷 |
|----------------|--------------------------------------------------|----------------------|----------------------|----------------|-------|-----------|------------|----------------|------------|
| Q, 검색          | ABLESTACK GI                                     | ue 스토리지 서비스          |                      |                |       |           |            |                |            |
| 시스템            | GLUE VM GLUE F                                   | S NFS SMB OF         | BJECT GATEWAY ING    | RESS ISCSI NVM | le-oF |           |            |                |            |
| 개요             |                                                  |                      |                      |                |       |           |            |                |            |
| 기록             | <ul> <li>기능 설명</li> <li>– SMB Service</li> </ul> |                      |                      |                |       |           |            |                |            |
| 저장소            | Glue 가상머신 별 SMB                                  | 서비스를 제공 및 활성화 하고 관리힐 | r 수 있습니다. 또한 사용자 정보를 | 관리할 수 있습니다.    |       |           |            |                |            |
| 네트워킹           | SMB Service ③                                    |                      |                      |                |       |           |            |                | C 다중 구성    |
| 포드맨 컨테이너       | 호스트                                              | IP                   | 상태                   | 보안 타입          | 유저 수  | SMB 공유 폴더 | SMB 마운트 경로 | GlueFS 이름 (경로) |            |
| 계정             | scvm1                                            | 10.10.22.11          | inactive             | normal         | 0     | -         | -          | -(-)           | i          |
| 서비스 🕕          | scvm2                                            | 10.10.22.12          | inactive             | normal         | 0     | -         | -          | - ( - )        | SMB 서비스 귓성 |
| ABLESTACK      | scvm3                                            | 10.10.22.13          | inactive             | normal         | 0     | -         | -          | -(-)           | ÷          |
| 도구             | gwvm                                             | 10.10.22.15          | inactive             | normal         | 0     | -         | -          | -(-)           | :          |
| 소프트웨어 최신화 🌒    |                                                  |                      |                      |                |       |           |            |                |            |
| 응용프로그램         |                                                  |                      |                      |                |       |           |            |                |            |
| 진단 보고서         |                                                  |                      |                      |                |       |           |            |                |            |
| 커널 덤프          |                                                  |                      |                      |                |       |           |            |                |            |
| 터미널            |                                                  |                      |                      |                |       |           |            |                |            |
| SELinux        |                                                  |                      |                      |                |       |           |            |                |            |

#### • Glue Samba 서비스 더보기란에 SMB 서비스 구성 버튼을 클릭합니다.

| root@<br>scvm1 |                                                                                              |                        |                       |                |                |        |           | ⑦ 도움말 -   | 🏟 세션 👻 |
|----------------|----------------------------------------------------------------------------------------------|------------------------|-----------------------|----------------|----------------|--------|-----------|-----------|--------|
| Q, 검색          | ABLESTACK                                                                                    | Glue 스토리지 서비           | 스                     |                |                |        |           |           |        |
| 시스템            | GLUE VM GLU                                                                                  | E FS NFS SMB           | OBJECT GATEWAY        | SMB Service    | 생성             | ×      |           |           |        |
| 개요             |                                                                                              |                        |                       | 호스트 *          | scvm1          |        |           |           |        |
| 기록             | <ul> <li>3 기능 설명         <ul> <li>SMB Service</li> <li>Glue 가상머신 별 SI</li> </ul> </li> </ul> | //B 서비스를 제공 및 활성화 하고 공 | 관리할 수 있습니다. 또한 사용자 정보 | SMB 공유 플더 명 ㆍ  | ablecloud      |        |           |           |        |
| 저장소            | CMD Comins @                                                                                 |                        |                       | SMB 마운트 경로 ㆍ   | /fs/smb        |        |           |           | C DARA |
| 포드맨 컨테이너       | 호스트                                                                                          | IP                     | 상태                    | GlueFS 이름 *    | gluefs •       | SMB 마운 | 트경로 GlueF | S 이름 (경로) |        |
| 계정             | scvm1                                                                                        | 10.10.22.11            | inactive              | GlueFS 경로 ㆍ    | /volumes/smb 👻 |        | -(-)      |           | :      |
| 서비스 🕕          | scvm2                                                                                        | 10.10.22.12            | inactive              | 캐시 정책 *        | 설정 🗸           |        | -(-)      |           | ÷      |
| ABLESTACK      | scvm3                                                                                        | 10.10.22.13            | inactive              | AD 사용          |                |        | -(-)      |           | :      |
| 도구             | gwvm                                                                                         | 10.10.22.15            | inactive              | AD User 이름 ㆍ   | administrator  | -      | -(-)      |           | :      |
| 소프트웨어 최신화 🌒    |                                                                                              |                        |                       | AD User 비밀번호 🔹 | Ablecloud1!    |        |           |           |        |
| 진단 보고서         |                                                                                              |                        |                       | AD Realm *     | ABLE.DC        |        |           |           |        |
| 커널 덤프          |                                                                                              |                        |                       | AD DNS IP      | 10.10.14.22    |        |           |           |        |
| 터미널            |                                                                                              |                        |                       | 실행 취소          |                | _      |           |           |        |
| SELinux        |                                                                                              |                        |                       |                |                |        |           |           |        |
|                |                                                                                              |                        |                       |                |                |        |           |           |        |

- 호스트 정보를 확인 합니다.
- SMB 공유 폴더 명 정보를 입력 합니다.
- SMB 마운트 경로 정보를 확인 합니다.
- **GlueFS 이름** 정보를 선택 합니다.
- **GlueFS 경로** 정보를 선택 합니다.

- 캐시 정책 정보를 선택 합니다.
- AD 사용 정보를 체크 합니다.
- AD User 이름 정보를 입력 합니다.
- AD User 비밀번호 정보를 입력 합니다.
- AD Realm 정보를 입력 합니다.
- **AD DNS IP** 정보를 입력 합니다.
- 위 항목을 입력 및 확인 후에 실행 버튼을 클릭 합니다.

| root@<br>scvm1 |                                                  |                    |                       |                  |             |           |            |                         | ⑦ 도움말 - | 🔹 세션 👻  |
|----------------|--------------------------------------------------|--------------------|-----------------------|------------------|-------------|-----------|------------|-------------------------|---------|---------|
| Q 검색           | ABLESTAC                                         | 〈 Glue 스토리지        | 서비스                   |                  |             |           |            |                         |         |         |
| 시스템            | GLUE VM G                                        | LUE FS NFS S       | MB OBJECT GATEWAY     | INGRESS iS       | CSI NVMe-oF |           |            |                         |         |         |
| 개요             |                                                  |                    |                       |                  |             |           |            |                         |         |         |
| 기록             | <ul> <li>기능 설명</li> <li>– SMB Service</li> </ul> |                    |                       |                  |             |           |            |                         |         |         |
| 저장소            | Glue 가상머신 별                                      | ! SMB 서비스를 제공 및 활성 | 화 하고 관리할 수 있습니다. 또한 사 | 용자 정보를 관리할 수 있습니 | 다.          |           |            |                         |         |         |
| 네트워킹           | SMB Service ③                                    |                    |                       |                  |             |           |            |                         | (       | C 다중 구성 |
| 포드맨 컨테이너       | 호스트                                              | IP                 | 상태                    | 보안 타입            | 유저 수        | SMB 공유 풀더 | SMB 마운트 경로 | GlueFS 이름 (경로)          |         |         |
| 계정             | scvm1                                            | 10.10.22.11        | active,active         | ads              | -           | ablecloud | /fs/smb    | gluefs ( /volumes/smb ) |         | ĩ       |
| 서비스 🕕          | scvm2                                            | 10.10.22.12        | inactive              | normal           | 0           | -         | -          | - ( - )                 |         | :       |
| ABLESTACK      | scvm3                                            | 10.10.22.13        | inactive              | normal           | 0           | -         | -          | - ( - )                 |         | :       |
| 도구             | gwvm                                             | 10.10.22.15        | inactive              | normal           | 0           | -         | -          | - ( - )                 |         | :       |
| 소프트웨어 최신화  🌒   |                                                  |                    |                       |                  |             |           |            |                         |         |         |
| 응용프로그램         |                                                  |                    |                       |                  |             |           |            |                         |         |         |
| 진단 보고서         |                                                  |                    |                       |                  |             |           |            |                         |         |         |
| 커널 덤프          |                                                  |                    |                       |                  |             |           |            |                         |         |         |
| 터미널            |                                                  |                    |                       |                  |             |           |            |                         |         |         |
| SELinux        |                                                  |                    |                       |                  |             |           |            |                         |         |         |

• Glue Samba AD용 서비스가 구성된 화면입니다.

### 🚹 Info

Glue Samba AD용 유저 관리는 Glue Samba Service단에서 제공하지 않습니다. AD Server를 가진 윈도우에서 관리 하시길 바 랍니다.

### 1. Glue Samba 다중 구성

| root@<br>scvm1 |                                                  |                                                                     |                  |                |      |           |            | ? 도움말 ▾        | 🏟 세션 👻 |  |  |  |  |  |  |
|----------------|--------------------------------------------------|---------------------------------------------------------------------|------------------|----------------|------|-----------|------------|----------------|--------|--|--|--|--|--|--|
| Q, 검색          | ABLESTACK GI                                     | ue 스토리지 서비스                                                         |                  |                |      |           |            |                |        |  |  |  |  |  |  |
| 시스템            | GLUE VM GLUE F                                   | TS NFS SMB OF                                                       | JECT GATEWAY ING | RESS ISCSI NVM | e-oF |           |            |                |        |  |  |  |  |  |  |
| 개요             |                                                  |                                                                     |                  |                |      |           |            |                |        |  |  |  |  |  |  |
| 기록             | <ul> <li>기능 설명</li> <li>– SMB Service</li> </ul> | Nis 439     - SMB Service                                           |                  |                |      |           |            |                |        |  |  |  |  |  |  |
| 저장소            | Glue 가상머신 별 SMB                                  | Glue 가상이신 별 SMB 서비스를 제공 및 활성화 하고 관리할 수 있습니다. 또한 사용자 정보를 관리할 수 있습니다. |                  |                |      |           |            |                |        |  |  |  |  |  |  |
| 네트워킹           | SMB Service ③                                    |                                                                     |                  |                |      |           |            |                | C 다중구성 |  |  |  |  |  |  |
| 포드맨 컨테이너       | 호스트                                              | IP                                                                  | 상태               | 보안 타입          | 유저 수 | SMB 공유 플더 | SMB 마운트 경로 | GlueFS 이름 (경로) | ŭ      |  |  |  |  |  |  |
| 계정             | scvm1                                            | 10.10.22.11                                                         | inactive         | normal         | 0    | -         | -          | -(-)           | :      |  |  |  |  |  |  |
| 서비스 🕕          | scvm2                                            | 10.10.22.12                                                         | inactive         | normal         | 0    |           | -          | -(-)           | :      |  |  |  |  |  |  |
| ABLESTACK      | scvm3                                            | 10.10.22.13                                                         | inactive         | normal         | 0    | -         | -          | -(-)           | :      |  |  |  |  |  |  |
| 도구             | gwvm                                             | 10.10.22.15                                                         | inactive         | normal         | 0    | -         | -          | - ( - )        | :      |  |  |  |  |  |  |
| 소프트웨어 최신화 🌒    |                                                  |                                                                     |                  |                |      |           |            |                |        |  |  |  |  |  |  |
| 응용프로그램         |                                                  |                                                                     |                  |                |      |           |            |                |        |  |  |  |  |  |  |
| 진단 보고서         |                                                  |                                                                     |                  |                |      |           |            |                |        |  |  |  |  |  |  |
| 커널 덤프          |                                                  |                                                                     |                  |                |      |           |            |                |        |  |  |  |  |  |  |
| 터미널            |                                                  |                                                                     |                  |                |      |           |            |                |        |  |  |  |  |  |  |
| SELinux        |                                                  |                                                                     |                  |                |      |           |            |                |        |  |  |  |  |  |  |

### • Glue Samba 서비스 카드란에 **다중 구성** 버튼을 클릭합니다.

| scvm1       |                                                                                             |                            |                         |                |                    |            |   |            | ⑦ 도움말 ㆍ        | 🌣 세션 👻 |
|-------------|---------------------------------------------------------------------------------------------|----------------------------|-------------------------|----------------|--------------------|------------|---|------------|----------------|--------|
| Q, 검색       | ABLESTACK G                                                                                 | ilue 스토리지 서비<br>FS NFS SMB | 비스<br>OBJECT GATEWAY IN | SMB Service    | 다중 생성              |            | × |            |                |        |
|             |                                                                                             |                            |                         | 호스트 *          | scvm1, scvm2, scvm | n3         |   |            |                |        |
| 개요          |                                                                                             |                            |                         |                | 선택하십시오.            | ×-         |   |            |                |        |
| 기록          | <ul> <li>기능 설명         <ul> <li>SMB Service</li> <li>Glue 가상머신 별 SME</li> </ul> </li> </ul> | B 서비스를 제공 및 활성화 하고         | 관리할 수 있습니다. 또한 사용자 정보   | SMB 공유 풀더 명 *  | ablecloud          |            |   |            |                |        |
| 네트워킹        | SMB Service ③                                                                               |                            |                         | SMB 마운트 경로 *   | /fs/smb            |            |   |            |                | C 다중구성 |
| 포드맨 컨테이너    | 호스트                                                                                         | IP                         | 상태                      | GlueFS 이름 *    | gluefs             | •          |   | SMB 마운트 경로 | GlueFS 이름 (경로) |        |
| 계정          | scvm1                                                                                       | 10.10.22.11                | inactive                | GlueFS 경로 *    | /volumes/smb       | •          |   |            | -(-)           | 1      |
| 서비스 🕕       | scvm2                                                                                       | 10.10.22.12                | inactive                | 캐시 정책 🔹        | 설정                 | •          |   |            | -(-)           | :      |
| ABLESTACK   | scvm3                                                                                       | 10.10.22.13                | inactive                | AD 사용          |                    |            |   |            | -(-)           | :      |
| 도구          | gwvm                                                                                        | 10.10.22.15                | inactive                | AD User 이름 *   | administrator      |            |   |            | -(-)           | :      |
| 소프트웨어 최신화 🕕 |                                                                                             |                            |                         | AD User 비밀번호 ㆍ | Ablecloud1!        |            |   |            |                |        |
| 응용프로그램      |                                                                                             |                            |                         | AD Realm *     | ABLE.DC            |            |   |            |                |        |
| 귀년 모고지      |                                                                                             |                            |                         |                | Losortood          |            |   |            |                |        |
| 티미널         |                                                                                             |                            |                         | AD DNS IP      | 10.10.14.200       |            |   |            |                |        |
| SELinux     |                                                                                             |                            |                         | 다중 생성시 선택한 5   | 모든 호스트에 SMB 서비스를   | * 초기구성합니다. |   |            |                |        |
| SELINUX     |                                                                                             |                            |                         | 실행, 취소         |                    |            |   |            |                |        |

- 필요한 호스트 정보를 선택 합니다.
- SMB 공유 폴더 명 정보를 입력 합니다.
- SMB 마운트 경로 정보를 확인 합니다.
- **GlueFS 이름** 정보를 선택 합니다.
- **GlueFS 경로** 정보를 선택 합니다.
- 캐시 정책 정보를 선택 합니다.
- AD 사용 정보를 체크 합니다.
- AD User 이름 정보를 입력 합니다.
- AD User 비밀번호 정보를 입력 합니다.
- AD Realm 정보를 입력 합니다.

- AD DNS IP 정보를 입력 합니다.
- 위 항목을 입력 및 확인 후에 실행 버튼을 클릭 합니다.

| root⊜<br>scvm1 |   |                                                  |                   |                        |                  |            |           |            |                         | ⑦ 도움말 ▼ | 🏟 세션 🝷  |
|----------------|---|--------------------------------------------------|-------------------|------------------------|------------------|------------|-----------|------------|-------------------------|---------|---------|
| Q, 검색          |   | ABLESTACK                                        | Glue 스토리지         | 서비스                    |                  |            |           |            |                         |         |         |
| 시스템            |   | GLUE VM GL                                       | UE FS NFS SM      | MB OBJECT GATEWAY      | INGRESS iSC      | SI NVMe-oF |           |            |                         |         |         |
| 개요             |   |                                                  |                   |                        |                  |            |           |            |                         |         |         |
| 기록             |   | <ul> <li>기능 설명</li> <li>– SMB Service</li> </ul> |                   |                        |                  |            |           |            |                         |         |         |
| 저장소            |   | Glue 가상머신 별 S                                    | SMB 서비스를 제공 및 활성호 | ት 하고 관리할 수 있습니다. 또한 사용 | 자 정보를 관리할 수 있습니! | 다.         |           |            |                         |         |         |
| 네트워킹           |   | SMB Service ③                                    |                   |                        |                  |            |           |            |                         |         | C 다중 구성 |
| 포드맨 컨테이너       |   | 호스트                                              | IP                | 상태                     | 보안 타입            | 유저 수       | SMB 공유 폴더 | SMB 마운트 경로 | GlueFS 이름 (경로)          |         |         |
| 계정             |   | scvm1                                            | 10.10.22.11       | active,active          | ads              | -          | ablecloud | /fs/smb    | gluefs ( /volumes/smb ) |         | :       |
| 서비스            | • | scvm2                                            | 10.10.22.12       | active,active          | ads              | -          | ablecloud | /fs/smb    | gluefs ( /volumes/smb ) |         | :       |
| ABLESTACK      | - | scvm3                                            | 10.10.22.13       | active,active          | ads              | -          | ablecloud | /fs/smb    | gluefs ( /volumes/smb ) |         | :       |
| 도구             |   | gwvm                                             | 10.10.22.15       | inactive               | normal           | 0          | -         | -          | -(-)                    |         | :       |
| 소프트웨어 최신화      | • | _                                                |                   |                        |                  |            |           |            |                         |         |         |
| 응용프로그램         |   |                                                  |                   |                        |                  |            |           |            |                         |         |         |
| 진단 보고서         |   |                                                  |                   |                        |                  |            |           |            |                         |         |         |
| 커널 덤프          |   |                                                  |                   |                        |                  |            |           |            |                         |         |         |
| 터미널            |   |                                                  |                   |                        |                  |            |           |            |                         |         |         |
| SELinux        |   |                                                  |                   |                        |                  |            |           |            |                         |         |         |
|                |   |                                                  |                   |                        |                  |            |           |            |                         |         |         |

• Glue Samba AD용 다중 구성 서비스가 구성된 화면입니다.

### i Info

Glue Samba 일반용 다중 구성도 마찬가지로 호스트를 선택하여 사용하시면 됩니다.

### 🚺 Info

Glue Samba 서비스에는 수정을 제공하지 않습니다.

Glue Samba 서비스 삭제

### 1. Glue Samba 서비스 삭제

| root@<br>scvm1 |                                                  |                                                                                      |               |             |               |           |            |                         | ⑦ 도움말 ㆍ | 🏟 세션 👻  |  |  |  |  |
|----------------|--------------------------------------------------|--------------------------------------------------------------------------------------|---------------|-------------|---------------|-----------|------------|-------------------------|---------|---------|--|--|--|--|
| Q, 검색          | ABLESTACK                                        | Glue 스토리지 /                                                                          | 서비스           |             |               |           |            |                         |         |         |  |  |  |  |
| 시스템            | GLUE VM GLU                                      | UE FS NFS SM                                                                         | B OBJECT GATE | WAY INGRESS | iSCSI NVMe-oF |           |            |                         |         |         |  |  |  |  |
| 개요             |                                                  |                                                                                      |               |             |               |           |            |                         |         |         |  |  |  |  |
| 기록             | <ul> <li>기능 설명</li> <li>– SMB Service</li> </ul> |                                                                                      |               |             |               |           |            |                         |         |         |  |  |  |  |
| 저장소            | Glue 가상머신 별 S                                    | — Smb Service<br>Glue 가장머신 별 SMB 서비스를 제공 및 활성화 하고 관리할 수 있습니다. 또한 사용자 정보를 관리할 수 있습니다. |               |             |               |           |            |                         |         |         |  |  |  |  |
| 네트워킹           | SMB Service ⑦                                    |                                                                                      |               |             |               |           |            |                         | [       | C 다중 구성 |  |  |  |  |
| 포드맨 컨테이너       | 호스트                                              | IP                                                                                   | 상태            | 보안 타입       | 유저 수          | SMB 공유 플더 | SMB 마운트 경로 | GlueFS 이름 (경로)          |         |         |  |  |  |  |
| 계정             | scvm1                                            | 10.10.22.11                                                                          | active        | normal      | 1             | ablecloud | /fs/smb    | gluefs ( /volumes/smb ) |         | :       |  |  |  |  |
| 서비스 🕛          | scvm2                                            | 10.10.22.12                                                                          | inactive      | normal      | 0             | -         | -          | -(-)                    | SMB 서빈  | 스 삭제    |  |  |  |  |
| ABLESTACK      | scvm3                                            | 10.10.22.13                                                                          | inactive      | normal      | 0             | -         | -          | -(-)                    | 유저 목록   |         |  |  |  |  |
| 도구             | gwvm                                             | 10.10.22.15                                                                          | inactive      | normal      | 0             | -         | -          | -(-)                    | 유서 생성   | 호변경     |  |  |  |  |
| 소프트웨어 최신화 🛛 🌒  |                                                  |                                                                                      |               |             |               |           |            |                         | 유저 삭제   |         |  |  |  |  |
| 응용프로그램         |                                                  |                                                                                      |               |             |               |           |            |                         |         |         |  |  |  |  |
| 진단 보고서         |                                                  |                                                                                      |               |             |               |           |            |                         |         |         |  |  |  |  |
| 커널 덤프          |                                                  |                                                                                      |               |             |               |           |            |                         |         |         |  |  |  |  |
| 터미널            |                                                  |                                                                                      |               |             |               |           |            |                         |         |         |  |  |  |  |
| SELinux        |                                                  |                                                                                      |               |             |               |           |            |                         |         |         |  |  |  |  |
|                |                                                  |                                                                                      |               |             |               |           |            |                         |         |         |  |  |  |  |

- Glue Samba 각 정보의 더보기란을 클릭하면 보이는 화면입니다.
- Samba 서비스 삭제 버튼을 클릭 합니다.

| root@<br>scvm1 |                                                  |                  |                  |           |                           |     |                         | ⑦ 도움말 - | 💠 세션 🝷  |
|----------------|--------------------------------------------------|------------------|------------------|-----------|---------------------------|-----|-------------------------|---------|---------|
| Q 검색           | ABLESTACK                                        | Glue 스토리지        | 서비스              |           |                           |     |                         |         |         |
| 시스템            | GLUE VM GLU                                      | JE FS NFS SI     | MB OBJECT GAT    | EWAY IN   | IGRESS ISCSI NVMe-oF      |     |                         |         |         |
| 개요             |                                                  |                  |                  |           |                           |     |                         |         |         |
| 기록             | <ul> <li>기능 설명</li> <li>– SMB Service</li> </ul> |                  |                  |           |                           |     |                         |         |         |
| 저장소            | Glue 가상머신 별 S                                    | MB 서비스를 제공 및 활성회 | 화 하고 관리할 수 있습니다. | 또한 사용자 정보 | 들 관리할 수 있습니다.             |     |                         |         |         |
| 네트워킹           | SMB Service ③                                    |                  |                  |           |                           |     |                         |         | C 다중 구성 |
| 포드맨 컨테이너       | 호스트                                              | IP               | 상태               | 보안 티      | 입 유저 수 SMB 공유 풀더 SMB 마운!  | 트경로 | GlueFS 이름 (경로)          |         |         |
| 계정             | scvm1                                            | 10.10.22.11      | active           | norma     | SMB 서비스 삭제                | ×   | gluefs ( /volumes/smb ) |         | :       |
| 서비스 🕕          | scvm2                                            | 10.10.22.12      | inactive         | norma     | 선택하신 scvm1 을(를) 삭제하시겠습니까? |     | -(-)                    |         | :       |
| ABLESTACK      | scvm3                                            | 10.10.22.13      | inactive         | norma     | ④ 예, 확실히 삭제합니다.           |     | -(-)                    |         | :       |
| 도구             | gwvm                                             | 10.10.22.15      | inactive         | norma     | 실행 취소                     |     | -(-)                    |         | :       |
| 소프트웨어 최신화  🕕   |                                                  |                  |                  |           |                           |     |                         |         |         |
| 응용프로그램         |                                                  |                  |                  |           |                           |     |                         |         |         |
| 진단 보고서         |                                                  |                  |                  |           |                           |     |                         |         |         |
| 커널 덤프          |                                                  |                  |                  |           |                           |     |                         |         |         |
| 터미널            |                                                  |                  |                  |           |                           |     |                         |         |         |
| SELinux        |                                                  |                  |                  |           |                           |     |                         |         |         |
|                |                                                  |                  |                  |           |                           |     |                         |         |         |

• 예, 확실히 삭제합니다. 체크를 활성화 합니다.

• 위 항목들을 입력 및 확인 후에 실행 버튼을 클릭합니다.

| root@<br>scvm1 |                                                  |                        |                      |                 |         |           |        |           | . 도움말 ▼   | 🔹 세션 👻  |
|----------------|--------------------------------------------------|------------------------|----------------------|-----------------|---------|-----------|--------|-----------|-----------|---------|
| Q, 검색          | ABLESTACK                                        | Glue 스토리지 서비           | 스                    |                 |         |           |        |           |           |         |
| 시스템            | GLUE VM GLU                                      | E FS NFS SMB           | OBJECT GATEWAY       | INGRESS iSCSI   | NVMe-oF |           |        |           |           |         |
| 개요             |                                                  |                        |                      |                 |         |           |        |           |           |         |
| 기록             | <ul> <li>기능 설명</li> <li>– SMB Service</li> </ul> |                        |                      |                 |         |           |        |           |           |         |
| 저장소            | Glue 가상머신 별 SI                                   | /IB 서비스를 제공 및 활성화 하고 관 | 반리할 수 있습니다. 또한 사용자 ? | 정보를 관리할 수 있습니다. |         |           |        |           |           |         |
| 네트워킹           | SMB Service ③                                    |                        |                      |                 |         |           |        |           | (         | C 다중 구성 |
| 포드맨 컨테이너       | 호스트                                              | IP                     | 상태                   | 보안 타입           | 유저 수    | SMB 공유 풀더 | SMB 마운 | 트경로 GlueF | S 이름 (경로) |         |
| 계정             | scvm1                                            | 10.10.22.11            | inactive             | normal          | 0       | -         | -      | -(-)      |           | :       |
| 서비스 🕕          | scvm2                                            | 10.10.22.12            | inactive             | normal          | 0       | -         | -      | - ( - )   |           | :       |
| ABLESTACK      | scvm3                                            | 10.10.22.13            | inactive             | normal          | 0       | -         | -      | - ( - )   |           | :       |
| 도구             | gwvm                                             | 10.10.22.15            | inactive             | normal          | 0       | -         | -      | -(-)      |           | ÷       |
| 소프트웨어 최신화 🕕    |                                                  |                        |                      |                 |         |           |        |           |           |         |
| 응용프로그램         |                                                  |                        |                      |                 |         |           |        |           |           |         |
| 진단 보고서         |                                                  |                        |                      |                 |         |           |        |           |           |         |
| 커널 덤프          |                                                  |                        |                      |                 |         |           |        |           |           |         |
| 터미널            |                                                  |                        |                      |                 |         |           |        |           |           |         |
| SELinux        |                                                  |                        |                      |                 |         |           |        |           |           |         |
|                |                                                  |                        |                      |                 |         |           |        |           |           |         |

• 삭제가 된 화면입니다.

### Glue Samba 일반용 User 생성

1. Glue Samba 일반용 User 생성

| root@<br>scvm1 |                                                  |                   |                  |                 |              |           |            |                         | ⑦ 도움말 ㆍ | 🏚 세션 👻      |
|----------------|--------------------------------------------------|-------------------|------------------|-----------------|--------------|-----------|------------|-------------------------|---------|-------------|
| Q. 검색          | ABLESTACK                                        | Glue 스토리지 /       | 서비스              |                 |              |           |            |                         |         |             |
| 시스템            | GLUE VM GLI                                      | UE FS NFS SM      | B OBJECT GATE    | WAY INGRESS     | iSCSI NVMe-o | F         |            |                         |         |             |
| 개요             |                                                  |                   |                  |                 |              |           |            |                         |         |             |
| 기록             | <ul> <li>기능 설명</li> <li>– SMB Service</li> </ul> |                   |                  |                 |              |           |            |                         |         |             |
| 저장소            | Glue 가상머신 별 S                                    | SMB 서비스를 제공 및 활성화 | 하고 관리할 수 있습니다. 또 | 한 사용자 정보를 관리할 수 | 있습니다.        |           |            |                         |         |             |
| 네트워킹           | SMB Service ③                                    |                   |                  |                 |              |           |            |                         |         | C 다중 구성     |
| 포드맨 컨테이너       | 호스트                                              | IP                | 상태               | 보안 타입           | 유저 수         | SMB 공유 폴더 | SMB 마운트 경로 | GlueFS 이름 (경로)          |         |             |
| 계정             | scvm1                                            | 10.10.22.11       | active           | normal          | 1            | ablecloud | /fs/smb    | gluefs ( /volumes/smb ) |         | ÷           |
| 서비스 🚺          | scvm2                                            | 10.10.22.12       | inactive         | normal          | 0            | -         | -          | -(-)                    | SMB 서비스 | : 삭제        |
| ABLESTACK      | scvm3                                            | 10.10.22.13       | inactive         | normal          | 0            | -         | -          | -(-)                    | 유저 목록   |             |
| 도구             | gwvm                                             | 10.10.22.15       | inactive         | normal          | 0            | -         | -          | -(-)                    | 유저생성    | ی<br>ج هارم |
| 소프트웨어 최신화 🔹 🕕  | _                                                |                   |                  |                 |              |           |            |                         | 유저 삭제   | × U8        |
| 응용프로그램         |                                                  |                   |                  |                 |              |           |            |                         |         |             |
| 진단 보고서         |                                                  |                   |                  |                 |              |           |            |                         |         |             |
| 커널 덤프          |                                                  |                   |                  |                 |              |           |            |                         |         |             |
| 터미널            |                                                  |                   |                  |                 |              |           |            |                         |         |             |
| SELinux        |                                                  |                   |                  |                 |              |           |            |                         |         |             |
|                |                                                  |                   |                  |                 |              |           |            |                         |         |             |

• Glue Samba 서비스 더보기란에 유저 생성 버튼을 클릭합니다.

| root⊜<br>scvm1 |                                                                    |                    |                    |              |                    |   |                         | ② 도움말 - | 🔅 세션 👻  |
|----------------|--------------------------------------------------------------------|--------------------|--------------------|--------------|--------------------|---|-------------------------|---------|---------|
| Q 검색           | ABLESTACI                                                          | < Glue 스토리지        | 서비스                |              |                    |   |                         |         |         |
| 시스템            | GLUE VM G                                                          |                    | MB OBJECT GAT      | EWAY INGR    | RESS ISCSI NVMe-oF |   |                         |         |         |
| 개요             |                                                                    |                    |                    |              |                    |   |                         |         |         |
| 기록             | <ul> <li>기능 설명         <ul> <li>SMB Service</li> </ul> </li> </ul> |                    |                    |              |                    |   |                         |         |         |
| 저장소            | Glue 가상머신 빌                                                        | 별 SMB 서비스를 제공 및 활성 | 화 하고 관리할 수 있습니다. ! | 또한 사용자 정보를 곤 | 관리할 수 있습니다.        |   |                         |         |         |
| 네트워킹           | SMB Service ③                                                      |                    |                    |              |                    |   |                         |         | C 다중 구성 |
| 포드맨 컨테이너       | 호스트                                                                | IP                 | 상태                 | 보안 타         |                    | _ | GlueFS 이름 (경로)          |         |         |
| 계정             | scvm1                                                              | 10.10.22.11        | active             | norma        | SMB User 생성        | × | gluefs ( /volumes/smb ) |         | :       |
| 서비스 🕕          | scvm2                                                              | 10.10.22.12        | inactive           | norma        | 사용자 이름 * admin     |   | -(-)                    |         | :       |
| ABLESTACK      | scvm3                                                              | 10.10.22.13        | inactive           | norma        | 비밀번호 •             |   | - (-)                   |         | :       |
| 도구             | gwvm                                                               | 10.10.22.15        | inactive           | norma        | 실행 취소              |   | -(-)                    |         | :       |
| 소프트웨어 최신화  🕕   |                                                                    |                    |                    |              |                    |   |                         |         |         |
| 용용프로그램         |                                                                    |                    |                    |              |                    |   |                         |         |         |
| 진단 보고서         |                                                                    |                    |                    |              |                    |   |                         |         |         |
| 커널 덤프          |                                                                    |                    |                    |              |                    |   |                         |         |         |
| 터미널            |                                                                    |                    |                    |              |                    |   |                         |         |         |
| SELinux        |                                                                    |                    |                    |              |                    |   |                         |         |         |
|                |                                                                    |                    |                    |              |                    |   |                         |         |         |

- 사용자 이름 정보를 입력 합니다.
- 비밀번호 정보를 입력 합니다.
- 위 항목을 입력 및 확인 후에 실행 버튼을 클릭 합니다.

| root@<br>scvm1 <sup>⊸</sup> |                                        |                        |                  |                  |            |           |            |                         | ⑦ 도움말 ~ | 💠 세션 👻  |
|-----------------------------|----------------------------------------|------------------------|------------------|------------------|------------|-----------|------------|-------------------------|---------|---------|
| Q, 검색                       | ABLEST                                 | ACK Glue 스토리지          | 서비스              |                  |            |           |            |                         |         |         |
| 시스템                         | GLUE VM                                | GLUE FS NFS S          | MB OBJECT GAT    | TEWAY INGRESS    | iSCSI NVMe | -oF       |            |                         |         |         |
| 개요                          |                                        |                        |                  |                  |            |           |            |                         |         |         |
| 기록                          | <ol> <li>기능 설명<br/>– SMB Se</li> </ol> | rvice                  |                  |                  |            |           |            |                         |         |         |
| 저장소                         | Glue 7H                                | 상머신 별 SMB 서비스를 제공 및 활성 | 화 하고 관리할 수 있습니다. | 또한 사용자 정보를 관리할 4 | 수 있습니다.    |           |            |                         |         |         |
| 네트워킹                        | SMB Serv                               | ice ③                  |                  |                  |            |           |            |                         |         | C 다중 구성 |
| 포드맨 컨테이너                    | 호스트                                    | IP                     | 상태               | 보안 타입            | 유저 수       | SMB 공유 폴더 | SMB 마운트 경로 | GlueFS 이름 (경로)          |         |         |
| 계정                          | scvm1                                  | 10.10.22.11            | active           | normal           | 2          | ablecloud | /fs/smb    | gluefs ( /volumes/smb ) |         | :       |
| 서비스 🕕                       | scvm2                                  | 10.10.22.12            | inactive         | normal           | 0          | -         | -          | -(-)                    |         | :       |
| ABLESTACK                   | scvm3                                  | 10.10.22.13            | inactive         | normal           | 0          | -         | -          | - ( - )                 |         | ÷       |
| 도구                          | gwvm                                   | 10.10.22.15            | inactive         | normal           | 0          | -         | -          | - ( - )                 |         | :       |
| 소프트웨어 최신화 🛛 🕕               |                                        |                        |                  |                  |            |           |            |                         |         |         |
| 응용프로그램                      |                                        |                        |                  |                  |            |           |            |                         |         |         |
| 진단 보고서                      |                                        |                        |                  |                  |            |           |            |                         |         |         |
| 커널 덤프                       |                                        |                        |                  |                  |            |           |            |                         |         |         |
| 터미널                         |                                        |                        |                  |                  |            |           |            |                         |         |         |
| SELinux                     |                                        |                        |                  |                  |            |           |            |                         |         |         |
|                             |                                        |                        |                  |                  |            |           |            |                         |         |         |

• Samba 유저가 구성된 화면입니다.

### Glue Samba 일반용 User 조회 목록

### 1. Glue Samba 일반용 User 조회 목록

| root@<br>scvm1 |                                                                    |                  |                   |                   |               |           |            |                         | ⑦ 도움말 • | 🔹 세션 🝷  |
|----------------|--------------------------------------------------------------------|------------------|-------------------|-------------------|---------------|-----------|------------|-------------------------|---------|---------|
| Q 검색           | ABLESTACK                                                          | Glue 스토리지 /      | 서비스               |                   |               |           |            |                         |         |         |
| 시스템            | GLUE VM GLU                                                        | JE FS NFS SM     | B OBJECT GATE     | NAY INGRESS       | iSCSI NVMe-oF |           |            |                         |         |         |
| 개요             |                                                                    |                  |                   |                   |               |           |            |                         |         |         |
| 기록             | <ul> <li>기능 설명         <ul> <li>SMB Service</li> </ul> </li> </ul> |                  |                   |                   |               |           |            |                         |         |         |
| 저장소            | Glue 가상머신 별 S                                                      | MB 서비스를 제공 및 활성화 | 하고 관리할 수 있습니다. 또한 | 반 사용자 정보를 관리할 수 있 | 습니다.          |           |            |                         |         |         |
| 네트워킹           | SMB Service ⑦                                                      |                  |                   |                   |               |           |            |                         | [       | C 다중 구성 |
| 포드맨 컨테이너       | 호스트                                                                | IP               | 상태                | 보안 타입             | 유저 수          | SMB 공유 플더 | SMB 마운트 경로 | GlueFS 이름 (경로)          |         |         |
| 계정             | scvm1                                                              | 10.10.22.11      | active            | normal            | 2             | ablecloud | /fs/smb    | gluefs ( /volumes/smb ) |         | 1       |
| 서비스 🕕          | scvm2                                                              | 10.10.22.12      | inactive          | normal            | 0             | -         | -          | -(-)                    | SMB 서비: | 스 삭제    |
| ABLESTACK      | scvm3                                                              | 10.10.22.13      | inactive          | normal            | 0             | -         | -          | -(-)                    | 유저 목록   | G       |
| 도구             | gwvm                                                               | 10.10.22.15      | inactive          | normal            | 0             | -         | -          | -(-)                    | 유저 생성   | 호변경     |
| 소프트웨어 최신화 🔹 🕕  |                                                                    |                  |                   |                   |               |           |            |                         | 유저 삭제   |         |
| 용용프로그램         |                                                                    |                  |                   |                   |               |           |            |                         |         |         |
| 진단 보고서         |                                                                    |                  |                   |                   |               |           |            |                         |         |         |
| 커널 덤프          |                                                                    |                  |                   |                   |               |           |            |                         |         |         |
| 터미널            |                                                                    |                  |                   |                   |               |           |            |                         |         |         |
| SELinux        |                                                                    |                  |                   |                   |               |           |            |                         |         |         |
|                |                                                                    |                  |                   |                   |               |           |            |                         |         |         |

- Glue Samba 각 정보의 더보기란을 클릭하면 보이는 화면입니다.
- 유저 목록 버튼을 클릭합니다.

| root@<br>scvm1 |                                                |                   |                  |           |                     |    |                         | ⑦ 도움말 - | 🏩 세션 👻  |
|----------------|------------------------------------------------|-------------------|------------------|-----------|---------------------|----|-------------------------|---------|---------|
| Q. 검색          | ABLESTACK                                      | Glue 스토리지         | 서비스              |           |                     |    |                         |         |         |
| 시스템<br>개요      |                                                |                   | MB OBJECT GA     | EWAY IN   | GRESS ISCSI NVME-OF |    |                         |         |         |
| 기록             | <ul> <li>기능 설명</li> <li>SMB Service</li> </ul> |                   |                  |           |                     |    |                         |         |         |
| 저장소            | Giue 가장머진 별                                    | SMB 서미스들 세송 및 월영: | 라 하고 편리할 수 있답니다. | 또한 사용사 정모 | 을 편리할 수 있습니다.       |    |                         |         |         |
| 네트워킹           | SMB Service ③                                  |                   |                  |           |                     |    |                         |         | C 다중 구성 |
| 포드맨 컨테이너       | 호스트                                            | IP                | 상태               | 보안 타      | SMD Licor 모로 조히     | U. | GlueFS 이름 (경로)          |         |         |
| 계정             | scvm1                                          | 10.10.22.11       | active           | norma     | 사용자 이름              | ×  | gluefs ( /volumes/smb ) |         | 1       |
| 서비스 🕕          | scvm2                                          | 10.10.22.12       | inactive         | norma     | test                |    | -(-)                    |         | :       |
| ABLESTACK      | scvm3                                          | 10.10.22.13       | inactive         | norma     | admin               |    | -(-)                    |         | :       |
| 도구             | gwvm                                           | 10.10.22.15       | inactive         | norma     | 利念                  |    | -(-)                    |         | i       |
| 소프트웨어 최신화  🕕   |                                                |                   |                  |           |                     |    |                         |         |         |
| 용용프로그램         |                                                |                   |                  |           |                     |    |                         |         |         |
| 진단 보고서         |                                                |                   |                  |           |                     |    |                         |         |         |
| 커널 덤프          |                                                |                   |                  |           |                     |    |                         |         |         |
| 터미널            |                                                |                   |                  |           |                     |    |                         |         |         |
| SELinux        |                                                |                   |                  |           |                     |    |                         |         |         |
|                |                                                |                   |                  |           |                     |    |                         |         |         |

- 추가된 유저 이름 정보를 확인 합니다.
- 위 항목을 확인 후에 취소 버튼을 클릭 합니다.

Glue Samba 일반용 User 비밀번호 변경

### i Info

Glue Samba 일반용 서비스에선 유저 관리에 대한 데이터베이스는 따로 관리 하고 있지 않습니다. 비밀번호 변경을 확인하실려면 윈도우 접속을 통하여 확인하시길 바랍니다.

### 1. Glue Samba 일반용 User 비밀번호 변경

|                                                  |                                                                                                    |                                                                                                    |                                                                                                    |                                                                                                    |                                                                                                    |                                                                                                    |                                                                                                    | ⑦ 도움말 - 🌣 세션                                                                                          |                                                                                                    |
|--------------------------------------------------|----------------------------------------------------------------------------------------------------|----------------------------------------------------------------------------------------------------|----------------------------------------------------------------------------------------------------|----------------------------------------------------------------------------------------------------|----------------------------------------------------------------------------------------------------|----------------------------------------------------------------------------------------------------|----------------------------------------------------------------------------------------------------|----------------------------------------------------------------------------------------------------|----------------------------------------------------------------------------------------------------|
| ABLESTACK                                        | Glue 스토리지 서                                                                                        | 비스                                                                                                    |                                                                                                    |                                                                                                    |                                                                                                    |                                                                                                    |                                                                                                    |                                                                                                    |                                                                                                    |
| GLUE VM GLU                                      | E FS NFS SME                                                                                       | OBJECT GATEW                                                                                                    | AY INGRESS                                                                                                    | iSCSI NVMe-oF                                                                                                    |                                                                                                    |                                                                                                    |                                                                                                    |                                                                                                    |                                                                                                    |
|                                                  |                                                                                                    |                                                                                                    |                                                                                                    |                                                                                                    |                                                                                                    |                                                                                                    |                                                                                                    |                                                                                                    |                                                                                                    |
| <ul> <li>기능 설명</li> <li>– SMB Service</li> </ul> |                                                                                                    |                                                                                                    |                                                                                                    |                                                                                                    |                                                                                                    |                                                                                                    |                                                                                                    |                                                                                                    |                                                                                                    |
| Glue 가상머신 별 SM                                   | /B 서비스를 제공 및 활성화 ㅎ                                                                                 | 누고 관리할 수 있습니다. 또한                                                                                                    | 사용자 정보를 관리할 수 있台                                                                                                    | 남니다.                                                                                                    |                                                                                                    |                                                                                                    |                                                                                                    |                                                                                                    |                                                                                                    |
| SMB Service ③                                    |                                                                                                    |                                                                                                    |                                                                                                    |                                                                                                    |                                                                                                    |                                                                                                    |                                                                                                    | ି କ <u>ହ</u>                                                                                          | 구성                                                                                                    |
| 호스트                                              | IP                                                                                                 | 상태                                                                                                    | 보안 타입                                                                                                    | 유저 수                                                                                                    | SMB 공유 풀더                                                                                                    | SMB 마운트 경로                                                                                                    | GlueFS 이름 (경로)                                                                                                    |                                                                                                    |                                                                                                    |
| scvm1                                            | 10.10.22.11                                                                                        | active                                                                                                    | normal                                                                                                    | 2                                                                                                    | ablecloud                                                                                                    | /fs/smb                                                                                                    | gluefs ( /volumes/smb )                                                                                                    | :                                                                                                    |                                                                                                    |
| scvm2                                            | 10.10.22.12                                                                                        | inactive                                                                                                    | normal                                                                                                    | 0                                                                                                    | -                                                                                                    | -                                                                                                    | - ( - )                                                                                                    | SMB 서비스 삭제                                                                                            |                                                                                                    |
| scvm3                                            | 10.10.22.13                                                                                        | inactive                                                                                                    | normal                                                                                                    | 0                                                                                                    |                                                                                                    | -                                                                                                    | -(-)                                                                                                    | 유저 목록                                                                                                 |                                                                                                    |
| gwvm                                             | 10.10.22.15                                                                                        | inactive                                                                                                    | normal                                                                                                    | 0                                                                                                    |                                                                                                    |                                                                                                    | -(-)                                                                                                    | 유저생성                                                                                                  |                                                                                                    |
|                                                  |                                                                                                    |                                                                                                    |                                                                                                    |                                                                                                    |                                                                                                    |                                                                                                    |                                                                                                    | 유저 삭제                                                                                                 |                                                                                                    |
|                                                  |                                                                                                    |                                                                                                    |                                                                                                    |                                                                                                    |                                                                                                    |                                                                                                    |                                                                                                    |                                                                                                    |                                                                                                    |
|                                                  |                                                                                                    |                                                                                                    |                                                                                                    |                                                                                                    |                                                                                                    |                                                                                                    |                                                                                                    |                                                                                                    |                                                                                                    |
|                                                  |                                                                                                    |                                                                                                    |                                                                                                    |                                                                                                    |                                                                                                    |                                                                                                    |                                                                                                    |                                                                                                    |                                                                                                    |
|                                                  |                                                                                                    |                                                                                                    |                                                                                                    |                                                                                                    |                                                                                                    |                                                                                                    |                                                                                                    |                                                                                                    |                                                                                                    |
|                                                  |                                                                                                    |                                                                                                    |                                                                                                    |                                                                                                    |                                                                                                    |                                                                                                    |                                                                                                    |                                                                                                    |                                                                                                    |
|                                                  |                                                                                                    |                                                                                                    |                                                                                                    |                                                                                                    |                                                                                                    |                                                                                                    |                                                                                                    |                                                                                                    |                                                                                                    |
|                                                  | ABLESTACK (<br>GLUE VM GLU<br>SMB Service<br>Glue 71/974/19 SMB<br>Scym1<br>scym2<br>scym3<br>gwym | ABLESTACK Glue 스토리지 A<br>GLUE VM GLUE FS NFS SMB<br>- SMB Service<br>Glue 748년년 별 SMB 서비스를 제공 및 발생화 위<br>SMB Service ③<br>호스트 IP<br>Scvm1 10302212<br>scvm2 10302212<br>scvm3 10302213<br>gwvm 10302215 | ABLESTACK Glue 스토리지 서비스<br>GLUE VM GLUE FS NFS SMB OBJECT GATEW<br>' 7% 40명<br>- SMB Service<br>Glue 7% 30R 서비스를 제공 및 활성화 태고 관리할 수 있습니다. 또한<br>SMB Service ⓒ<br>호스트 IP 상택<br>scvm1 1030 2212 inactive<br>scvm3 1030 2213 inactive<br>gwvm 1030 2215 inactive | ABLESTACK Glue 스토리지 서비스<br>GLUE VM GLUE FS NFS SMB OBJECT GATEWAY INGRESS<br>· 7% 함맹<br>· 5MB Service<br>· Glue 7% 업비스를 제공 및 활성화 타고 관리할 수 있습니다. 또한 사용자 정보를 관리할 수 있습<br>· 5MB Service ⑦<br>호스트 IP 상택 보안 타입<br>· 5cvm1 1030.2211 active normal<br>· 5cvm3 1030.2212 inactive normal<br>· 5cvm3 1030.2213 inactive normal<br>· 9wvm 1030.2215 inactive normal | ABLESTACK Glue 스토리지 서비스<br>GLUE YM GLUE FS NFS SMB OBJECT GATEWAY INGRESS ISCS NVMe-oF<br>' 76 487<br>- SMB Service<br>Glue 740PI신 별 SMB 서비스를 제공 및 활성화 타고 관리할 수 있습니다. 또한 사용자 정보를 관리할 수 있습니다.<br>SMB Service O<br>호스트 IP 상택 보안 타입 유제수<br>ScVm1 1030.2211 active normal 2<br>ScVm3 1030.2212 inactive normal 0<br>SvVm 1030.2215 inactive normal 0 | ABLESTACK Glue 스토리지 서비스           GLUE YM         GLUE FS         NFS         SMB         OBJECT GATEWAY         INGRESS         SCSI         NVMe-oF | ABLESTACK Glue AEITA MULA         SMB         OBJECT GATEWAY         INGRESS         ISCSI         NVMe-of           ************************************ | ABLESTACK Glue AEIA/MU         MB         OBJECT GATEWAY         INGRESS         DCSI         NVMe-oF | ● CENT         ● CENT         ● CEN |

- Glue Samba 각 정보의 더보기란을 클릭하면 보이는 화면입니다.
- 유저 비밀번호 변경 버튼을 클릭 합니다.

| scvm1     |                        |                        |                  |            |               |             |   |   |                         | (?) 도움말 - | 후 세션 🝷                      |
|-----------|------------------------|------------------------|------------------|------------|---------------|-------------|---|---|-------------------------|-----------|-----------------------------|
| Q, 검색     | ABLEST                 | ACK Glue 스토리지          | 서비스              |            |               |             |   |   |                         |           |                             |
| 시스템       | GLUE VM                | GLUE FS NFS SI         | MB OBJECT GA     | TEWAY INC  | GRESS ISCSI   | NVMe-oF     |   |   |                         |           |                             |
| 개요        |                        |                        |                  |            |               |             |   |   |                         |           |                             |
| 기록        | 기능 설명     – SMB Server | vice                   |                  |            |               |             |   |   |                         |           |                             |
| 저장소       | Glue 가상                | 머신 별 SMB 서비스를 제공 및 활성: | 화 하고 관리할 수 있습니다. | 또한 사용자 정보를 | · 관리할 수 있습니다. |             |   |   |                         |           |                             |
| 네트워킹      | SMB Servio             | ce (9)                 |                  |            |               |             |   |   |                         |           | <b>୯</b> ଘଡ଼ <del>7</del> ଏ |
| 포드맨 컨테이너  | 호스트                    | IP                     | 상태               | 보안 타       | SMB User      | 밀번호 변경      |   | × | GlueFS 이름 (경로)          |           |                             |
| 계정        | scvm1                  | 10.10.22.11            | active           | norma      | 미일면오늘 면경할 유   | 서울 신벽해 주세요. |   |   | gluefs ( /volumes/smb ) |           | :                           |
| 서비스       | scvm2                  | 10.10.22.12            | inactive         | norma      | 사용자 *         | admin 👻     |   |   | -(-)                    |           | :                           |
| ABLESTACK | scvm3                  | 10.10.22.13            | inactive         | norma      | 비밀번호 *        |             |   |   | -(-)                    |           | :                           |
| 도구        | gwvm                   | 10.10.22.15            | inactive         | norma      | 비밀번호 확인 *     |             | ] |   | -(-)                    |           | :                           |
| 소프트웨어 최신화 | •                      |                        |                  |            | 실행 취소         |             |   |   |                         |           |                             |
| 응용프로그램    |                        |                        |                  |            |               | _           | _ |   |                         |           |                             |
| 진단 보고서    |                        |                        |                  |            |               |             |   |   |                         |           |                             |
| 커널 덤프     |                        |                        |                  |            |               |             |   |   |                         |           |                             |
| 터미널       |                        |                        |                  |            |               |             |   |   |                         |           |                             |
| SELinux   |                        |                        |                  |            |               |             |   |   |                         |           |                             |
|           |                        |                        |                  |            |               |             |   |   |                         |           |                             |

- 사용자 정보를 선택 합니다.
- 비밀번호 정보를 입력 합니다.
- 비밀번호 확인 정보를 재입력 합니다.
- 위 항목들을 입력 및 확인 후에 실행 버튼을 클릭합니다.

Glue Samba 일반용 User 삭제

### 1. Glue Samba 일반용 User 삭제

| root@<br>scvm1 |                                                  |                   |                   |                  |              |           |            |                         | ⑦ 도움말 - | 🏩 세션 👻  |
|----------------|--------------------------------------------------|-------------------|-------------------|------------------|--------------|-----------|------------|-------------------------|---------|---------|
| Q. 검색          | ABLESTACK                                        | Glue 스토리지         | 서비스               |                  |              |           |            |                         |         |         |
| 시스템            | GLUE VM GLU                                      | JE FS NFS S       | B OBJECT GATI     | EWAY INGRESS     | iSCSI NVMe-o | F         |            |                         |         |         |
| 개요             |                                                  |                   |                   |                  |              |           |            |                         |         |         |
| 기록             | <ul> <li>기능 설명</li> <li>– SMB Service</li> </ul> |                   |                   |                  |              |           |            |                         |         |         |
| 저장소            | Glue 가상머신 별 S                                    | SMB 서비스를 제공 및 활성s | 바하고 관리할 수 있습니다. 5 | E한 사용자 정보를 관리할 수 | 있습니다.        |           |            |                         |         |         |
| 네트워킹           | SMB Service 🕥                                    |                   |                   |                  |              |           |            |                         | [       | C 다중 구성 |
| 포드맨 컨테이너       | 호스트                                              | IP                | 상태                | 보안 타입            | 유저 수         | SMB 공유 폴더 | SMB 마운트 경로 | GlueFS 이름 (경로)          |         |         |
| 계정             | scvm1                                            | 10.10.22.11       | active            | normal           | 2            | ablecloud | /fs/smb    | gluefs ( /volumes/smb ) |         | :       |
| 서비스 🕕          | scvm2                                            | 10.10.22.12       | inactive          | normal           | 0            | -         | -          | - ( - )                 | SMB 서비  | 스 삭제    |
| ABLESTACK      | scvm3                                            | 10.10.22.13       | inactive          | normal           | 0            | -         | -          | -(-)                    | 유저 목록   |         |
| 도구             | gwvm                                             | 10.10.22.15       | inactive          | normal           | 0            | -         | -          | -(-)                    | 유저 성장   | 번호 변경   |
| 소프트웨어 최신화  🌒   |                                                  |                   |                   |                  |              |           |            |                         | 유저 삭제   | \$      |
| 응용프로그램         |                                                  |                   |                   |                  |              |           |            |                         |         |         |
| 진단 보고서         |                                                  |                   |                   |                  |              |           |            |                         |         |         |
| 커널 덤프          |                                                  |                   |                   |                  |              |           |            |                         |         |         |
| 터미널            |                                                  |                   |                   |                  |              |           |            |                         |         |         |
| SELinux        |                                                  |                   |                   |                  |              |           |            |                         |         |         |
|                |                                                  |                   |                   |                  |              |           |            |                         |         |         |

- Glue Samba 각 정보의 더보기란을 클릭하면 보이는 화면입니다.
- 유저 삭제 버튼을 클릭 합니다.

| scvm1       |                                                  |                     |                  |                                          |                         | ⑦ 도움말 · < |
|-------------|--------------------------------------------------|---------------------|------------------|------------------------------------------|-------------------------|-----------|
| Q 검색        | ABLESTAC                                         | 〈 Glue 스토리지         | 서비스              |                                          |                         |           |
| 시스템         | GLUE VM G                                        |                     | MB OBJECT GA     | ATEWAY INGRESS ISCSI NVMe-oF             |                         |           |
| 개요          |                                                  |                     |                  |                                          |                         |           |
| 기록          | <ul> <li>기능 설명</li> <li>– SMB Service</li> </ul> |                     |                  |                                          |                         |           |
| 저장소         | Glue 가상머신 별                                      | ! SMB 서비스를 제공 및 활성회 | 화 하고 관리할 수 있습니다. | I. 또한 사용자 정보를 관리할 수 있습니다.                |                         |           |
| 네트워킹        | SMB Service ⑦                                    |                     |                  |                                          |                         | C 다중 구성   |
| 포드맨 컨테이너    | 호스트                                              | IP                  | 상태               | 보안 타 이 이 이 이 이 이 이 이 이 이 이 이 이 이 이 이 이 이 | GlueFS 이름 (경로)          |           |
| 계정          | scvm1                                            | 10.10.22.11         | active           | norma SMB User 삭제                        | × gluefs ( /volumes/smb | ) :       |
| 서비스 🕕       | scvm2                                            | 10.10.22.12         | inactive         | 삭제할 유저를 선택해 주세요.                         | - ( - )                 | i         |
| ABLESTACK   | scvm3                                            | 10.10.22.13         | inactive         | 사용자 * admin ▼                            | -(-)                    | I         |
| 도구          | gwvm                                             | 10.10.22.15         | inactive         | norma 😼 취소                               | - (-)                   | i         |
| 소프트웨어 최신화 🕚 |                                                  |                     |                  |                                          |                         |           |
| 응용프로그램      |                                                  |                     |                  |                                          |                         |           |
| 진단 보고서      |                                                  |                     |                  |                                          |                         |           |
| 커널 덤프       |                                                  |                     |                  |                                          |                         |           |
| 터미널         |                                                  |                     |                  |                                          |                         |           |
| SELinux     |                                                  |                     |                  |                                          |                         |           |
|             |                                                  |                     |                  |                                          |                         |           |

• 삭제할 **사용자** 정보를 선택 합니다.

• 위 항목들을 입력 및 확인 후에 실행 버튼을 클릭합니다.

| root⊚<br>scvm1 |    |                                                  |                     |                   |                 |               |           |            |                         | ⑦ 도움말 - | 🏟 세션 👻  |
|----------------|----|--------------------------------------------------|---------------------|-------------------|-----------------|---------------|-----------|------------|-------------------------|---------|---------|
| Q 검색           | ļ  | ABLESTACK                                        | Glue 스토리지 서         | 스바                |                 |               |           |            |                         |         |         |
| 시스템            |    | GLUE VM GLU                                      | EFS NFS SMB         | OBJECT GATEW      | IAY INGRESS     | iSCSI NVMe-oF |           |            |                         |         |         |
| 개요             |    |                                                  |                     |                   |                 |               |           |            |                         |         |         |
| 기록             |    | <ul> <li>기능 설명</li> <li>– SMB Service</li> </ul> |                     |                   |                 |               |           |            |                         |         |         |
| 저장소            |    | Glue 가상머신 별 SM                                   | //B 서비스를 제공 및 활성화 히 | 하고 관리할 수 있습니다. 또한 | 사용자 정보를 관리할 수 있 | 습니다.          |           |            |                         |         |         |
| 네트워킹           | ſ  | SMB Service ⑦                                    |                     |                   |                 |               |           |            |                         |         | C 다중 구성 |
| 포드맨 컨테이너       |    | 호스트                                              | IP                  | 상태                | 보안 타입           | 유저 수          | SMB 공유 폴더 | SMB 마운트 경로 | GlueFS 이름 (경로)          |         |         |
| 계정             |    | scvm1                                            | 10.10.22.11         | active            | normal          | 1             | ablecloud | /fs/smb    | gluefs ( /volumes/smb ) |         | :       |
| 서비스 🕕          |    | scvm2                                            | 10.10.22.12         | inactive          | normal          | 0             | -         | -          | -(-)                    |         | :       |
| ABLESTACK      | ł. | scvm3                                            | 10.10.22.13         | inactive          | normal          | 0             | -         | -          | - ( - )                 |         | I       |
| 도구             |    | gwvm                                             | 10.10.22.15         | inactive          | normal          | 0             | -         | -          | -(-)                    |         | :       |
| 소프트웨어 최신화 📀    | 6  |                                                  |                     |                   |                 |               |           |            |                         |         |         |
| 응용프로그램         |    |                                                  |                     |                   |                 |               |           |            |                         |         |         |
| 진단 보고서         |    |                                                  |                     |                   |                 |               |           |            |                         |         |         |
| 커널 덤프          |    |                                                  |                     |                   |                 |               |           |            |                         |         |         |
| 터미널            |    |                                                  |                     |                   |                 |               |           |            |                         |         |         |
| SELinux        |    |                                                  |                     |                   |                 |               |           |            |                         |         |         |

• 삭제가 된 화면입니다.

### Glue Samba 실사용 방법

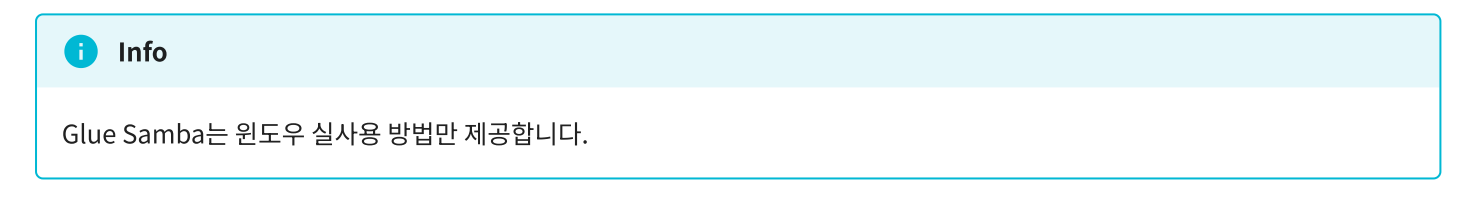

### Glue Samba 일반용 및 AD용 서비스 확인

1. Glue Samba 일반용 및 AD용 서비스 확인

| scvm1        |                                                                    |                   |                  |                  |            |           |            |                         | ⑦ 도움말 ~ 本 세션 ~ |
|--------------|--------------------------------------------------------------------|-------------------|------------------|------------------|------------|-----------|------------|-------------------------|----------------|
| Q, 검색        | ABLESTACK                                                          | Glue 스토리지         | 서비스              |                  |            |           |            |                         |                |
| 시스템          | GLUE VM GL                                                         | UE FS NFS SM      | B OBJECT GAT     | EWAY INGRESS     | iSCSI NVMe | -oF       |            |                         |                |
| 개요           |                                                                    |                   |                  |                  |            |           |            |                         |                |
| 기록           | <ol> <li>기능 설명         <ul> <li>SMB Service</li> </ul> </li> </ol> |                   |                  |                  |            |           |            |                         |                |
| 저장소          | Glue 가상머신 별                                                        | SMB 서비스를 제공 및 활성화 | 하고 관리할 수 있습니다. 5 | E한 사용자 정보를 관리할 4 | 수 있습니다.    |           |            |                         |                |
| 네트워킹         | SMB Service ③                                                      |                   |                  |                  |            |           |            |                         | C 다중 구성        |
| 포드맨 컨테이너     | <u>\$^E</u>                                                        | IP                | 상태               | 보안 타입            | 유저 수       | SMB 공유 폴더 | SMB 마운트 경로 | GlueFS 이름 (경로)          |                |
| 계정           | scvm1                                                              | 10.10.22.11       | active           | normal           | 1          | ablecloud | /fs/smb    | gluefs ( /volumes/smb ) | :              |
| 서비스 🕕        | scvm2                                                              | 10.10.22.12       | inactive         | normal           | 0          | -         | -          | -(-)                    | 1              |
| ABLESTACK    | scvm3                                                              | 10.10.22.13       | inactive         | normal           | 0          | -         | -          | -(-)                    | 1              |
| 도구           | gwvm                                                               | 10.10.22.15       | inactive         | normal           | 0          | -         | -          | - ( - )                 | :              |
| 소프트웨어 최신화  🕕 |                                                                    |                   |                  |                  |            |           |            |                         |                |
| 응용프로그램       |                                                                    |                   |                  |                  |            |           |            |                         |                |
| 진단 보고서       |                                                                    |                   |                  |                  |            |           |            |                         |                |
| 커널 덤프        |                                                                    |                   |                  |                  |            |           |            |                         |                |
| 터미널          |                                                                    |                   |                  |                  |            |           |            |                         |                |
| SELinux      |                                                                    |                   |                  |                  |            |           |            |                         |                |
|              |                                                                    |                   |                  |                  |            |           |            |                         |                |

• 호스트 및 IP 정보를 확인 합니다.

- 상태 및 보안 타입 정보를 확인 합니다.
- SMB 공유 폴더 정보를 확인 합니다.

Samba 일반용 윈도우 가상머신 작업

1. Samba 일반용 윈도우 가상머신 작업

|                                                                                                    |                                                                                                    |                                                                                                    |                                                                                                    |                                                    |        | Windows 10 En                                                    |
|----------------------------------------------------------------------------------------------------|----------------------------------------------------------------------------------------------------|----------------------------------------------------------------------------------------------------|----------------------------------------------------------------------------------------------------|----------------------------------------------------|--------|------------------------------------------------------------------|
|                                                                                                    |                                                                                                    |                                                                                                    |                                                                                                    |                                                    |        |                                                                  |
| 내                                                                                                    | aphillo 🔸                                                                                                    | H: 🔿 🖿 🛱                                                                                                    | •                                                                                                    |                                                    |        | Build 19041.vb_rele                                              |
| 성색하려면 여기에 입력                                                                                              | 역하세요. 놫                                                                                                    | H C 🗖 🛱                                                                                                    | <b>A</b>                                                                                                    |                                                    |        | Build 19041.vb.rel<br>Build 19041.vb.rel<br>급                    |
| <sup>님색하려면 여기에 입력</sup><br>용하실 윈도                                                                         | 하세요. 👔                                                                                                    | 발 <b>안 등 </b> 🗐<br>합니다.                                                                                                    | <b>A</b>                                                                                                    |                                                    |        | Build 19011 vb rek                                               |
| <sup>4색하려면 여기에 입력</sup><br>용하실 윈도                                                                         | <sup>4하세요.</sup> 🔰<br>.우에 접속                                                                                                    | 발 C 🗖 🖬                                                                                                    | •                                                                                                    |                                                    |        | Build 1904 No.ref<br>Build 1904 No.ref<br>(전) 수 및 40) A 202      |
| <sup>냄색하려면 여기에 입력</sup><br>용하실 윈도                                                                         | <sup>4하세요.</sup> 🔮<br>.우에 접속                                                                                                    | 표 C 👼 💼<br>합니다.                                                                                                    | •                                                                                                    |                                                    |        | Build 19041 v9 rek                                               |
| <sup>냄색하려면 여기에 입력</sup><br>용하실 윈도<br>티                                                                    | 역하세요. 🔮<br>우에 접속<br>패명 대해 관                                                                                                    | 비 안 제 1       합니다.       비원자기       응 보기                                                                                                    | •                                                                                                    |                                                    | ×      | 8001d 19041 vb rek<br>801d 19041 vb rek<br>601 ~ 단 40) A 202     |
| <sup>날색하려면 여기에 입력</sup><br>용하실 윈도<br>                                                                     | 북하세요. 🔮<br>-우에 접속<br>(주 이 전속<br>(주 이 파)<br>(주 이 파)                                                                                                    | 발 C 및 1 (1)<br>합니다.<br>18번째<br>* 보기<br>> 물려맞기                                                                                                    | ►                                                                                                    | - 미<br>~ ~ ~ ~ ~ ~ ~ ~ ~ ~ ~ ~ ~ ~ ~ ~ ~ ~ ~       | ×<br>P | Build 19041 vb rek<br>Build 19041 vb rek<br>로마 수 당 40) A 2024    |
| <sup>날색하려면 여기에 인력</sup><br>용하실 윈도<br>행                                                                    | 역하세요.<br>우에 접속<br>-우에 접속<br>                                                                                                    |                                                                                                    | ►                                                                                                    |                                                    | ×      | Build 19041 v9 rek<br>Build 19041 v9 rek<br>(전) 수 및 40) A 202    |
| 생4하려면 여기에 입력<br>용하실 윈도<br>2005                                                                            | 역하세요.<br>우에 접속<br>· 우에 접속<br>· · · · · · · · · · · · · · · · · · ·                                                                                                     | III C ■ 100 mm mm mm mm mm mm mm mm mm mm mm mm m                                                                                                    | ۲۹۵۵<br>۲۹۵۵<br>۲۹۵۵<br>۲۹۵۵                                                                                                    | - 미<br>~<br>물겨맞기 검색 ,                              | X 0    | Build 19041 v9 rek                                               |
| <sup>3색하려면 여기에 입력</sup><br>용하실 윈도<br>말                                                                    | 역하세요.<br>-우에 접속<br>-우에 접속<br>                                                                                                    |                                                                                                    | ۲۹۹۵<br>۲۹۹۵<br>۲۹۹۵<br>۲۹۹۵<br>۲۹۹۵<br>۲۹۹۵<br>۲۹۹۵<br>۲۹۹۵                                                                                                    | - 미<br>오<br>물거찾기 검색                                | ×<br>0 | Build 19041 vb rek<br>Build 19041 vb rek<br>로마<br>지 문 40) A 2024 |
| <sup>날색하려면</sup> 여기에 입력<br>용하실 윈도<br>****                                                                 | 4하세요.<br>오우에 접속<br>-우에 접속<br>                                                                                                    | III ( ) ( ) ( ) ( ) ( ) ( ) ( ) ( ) ( )                                                                                                    |                                                                                                    |                                                    | ×<br>P | Build 19041 vb rek                                               |
| <sup>날색하려면</sup> 여기에 일려<br>용하실 윈도<br>                                                                     | 역하세요.<br>우에 접속<br>-우에 접속<br>* ·<br>- · · · · ·<br>- · · · · ·<br>- · · · · ·<br>- · · · · ·<br>- · · · ·<br>- · · · · ·<br>- · · · ·<br>- · · · ·<br>- · · · ·<br>- · · · ·<br>- · · · ·<br>- · · · ·<br>- · · · ·<br>- · · ·<br>- · · · ·<br>- · · · ·<br>- · · · · ·<br>- · · · · ·<br>- · · · · · ·<br>- · · · · · · · · · · · · · · · · · · · | H C R (1) (1) (1) (1) (1) (1) (1) (1) (1) (1)                                                                                                    | ►<br>►<br>►<br>►<br>►<br>►<br>►<br>►<br>►<br>►<br>►<br>►<br>►<br>►                                                                                                    | - 미 ~ ~ ~ ~ ~ ~ ~ ~ ~ ~ ~ ~ ~ ~ ~ ~ ~ ~            | ×      | Build 19041 v9 ref<br>Build 19041 v9 ref<br>(전) 수 및 40) A 2022   |
| 3색하려면 여기에 입력<br>용하실 윈도                                                                                    | 역하세요.<br>-우에 접속<br>-우에 접속<br>1 파<br>1 프<br>1 프<br>1 프<br>1 프<br>1 프<br>1 프<br>1 프<br>1 프<br>1 프<br>                                                                                                    | <ul> <li>한 값 값 값 값 값 값 값 값 값 값 값 값 값 값 값 값 값 값 값</li></ul>                                                                                                    | · 이 1<br>· · · 이 1<br>· · · · · · · · · · · · · · · · · · ·                                                                                                     | - 미<br>~<br>물겨찾기 검색 ,                              | X<br>Ø | Build 19041 v9 rek                                               |
| 3색하려면 여기에 입력<br>용하실 윈도<br>(1)<br>(1)<br>(2)<br>(2)<br>(2)<br>(2)<br>(2)<br>(2)<br>(2)<br>(2)<br>(2)<br>(2 | 역하세요.<br>-우에 접속<br>-우에 접속<br>- · · · · · · · · · · · · · · · · · · ·                                                                                                    | Image: Image: Imag | · · · · · · · · · · · · · · · · · · ·                                                                                                    | - 미<br>· · · · · · · · · · · · · · · · · · ·       | ×<br>P | Build 19041 vb rek                                               |
| 3색하려면 여기에 입력<br>용하실 윈도                                                                                    | 역하세요.<br>-우에 접속<br>-우에 접속<br>- · · · · · · · · · · · · · · · · · · ·                                                                                                    | 법 안 제 2 1 1 1 1 1 1 1 1 1 1 1 1 1 1 1 1 1 1                                                                                                    | ····································                                                                                                    | - 미<br>중거찾기 검색 · ·                                 |        | Build 19041 Vb Jrik<br>(1904) A 202                              |
| 3색하려면 여기에 입력<br>용하실 윈도<br>월<br>월                                                                          | 역하세요.<br>우에 접속<br>-우에 접속<br>                                                                                                    | 값       값                                                                                                    | ····································                                                                                                    | - 미<br>오카왔기 검색 · · · · · · · · · · · · · · · · · · |        | Build 19041 Vb rek<br>2024                                       |
| <sup>344하려면</sup> 여기에 입려<br>용하실 윈도<br>                                                                    | 역하세요.<br>우에 접속<br>·<br>·<br>·<br>·<br>·<br>·<br>·<br>·<br>·<br>·<br>·<br>·<br>·<br>·<br>·<br>·                                                                                                    |                                                                                                    | · [2] [1]<br>· [2]<br>· [2] | - 미<br>중겨찾기 검색 ·                                   |        | Build 19041 vb yrei<br>교 ^ 단 40) A 202                           |
| 84하려면 여기에 인터<br>용하실 윈도<br>                                                                                | 역하세요.<br>우에 접속<br>·<br>·<br>·<br>·<br>·<br>·<br>·<br>·<br>·<br>·<br>·<br>·<br>·<br>·<br>·<br>·                                                                                                    |                                                                                                    | · 이 1       · 이 1       · 이 · 이 1       · · 이 · 이 · · · · · · · · · · · · · · ·                                                                                                    | - 미<br>><br>물겨찾기 검색 .<br>세 표시됩니다.                  |        | Build 1904 140 ref<br>Build 1904 140 ref<br>2002                 |
| 3색하려면 여기에 입력<br>용하실 윈도<br>19                                                                              | 역하세요.<br>- 우에 접속<br>- 우에 접속<br>- 파일 · · · · 파<br>파일 · · · · · · · · ·<br>· · · · · · · · ·<br>· · · ·                                                                                                    | 값 보기<br>- · · · · · · · · · · · · · · · · · · ·                                                                                                    | · 이 1<br>· 이 1<br>· · 이 1<br>· · · 이 1<br>· · · · · · · · · · · · · · · · · · ·                                                                                                     | - 미<br>오<br>물거찾기 검색 ·<br>에 표시됩니다.                  |        | Build 19041 Va Juk<br>교<br>· · · · · · · · · · · · · · · · · · · |

료 ^ 단 ↔) A <sup>오전 9:39</sup> ↓

• **파일 탐색기** 를 클릭 합니다.

🖽 🔎 검색하려면 여기에 입력하세요. 🏾 🎽 🚺 💽 📕 🗐 🕋

• 내 PC 에서 마우스 오른쪽 클릭 하여 네트워크 드라이브 연결 을 클릭 합니다.

| ~                | 값     ↓     값     ↓     파일     밤색기       파일     홈     공유     보기       ←     →     ✓     ↑     ਡੋ                                                                                                    |                                                                                                    |                                                         |
|------------------|----------------------------------------------------------------------------------------------------|----------------------------------------------------------------------------------------------------|---------------------------------------------------------|
| Marasait<br>Edge | ★ 월경찾기       ✓ 자주 사용         ● 바탕 파면       ▲         ● 다르르드       ★         ● 단 드르드       ★         ● 전 ★       ▲         ● 전 ★       ▲ | 네트워크 자격 증명 입력<br>자격 증명을 입력하여 다음에 연결: 10.10.22.11<br>admin<br>●●● ● ● ● ● ● ● ● ● ● ● ● ● ● ● ● ● ● |                                                         |
|                  | 7개 항육                                                                                                    | <u>마침(F)</u> 위소<br>(1: 16)                                                                         |                                                         |
|                  |                                                                                                    |                                                                                                    | Windows 10 Enterprise Evalu<br>Windows 라이선스가 90일 동안 유효합 |

- 폴더 에서 Glue Samba Service를 구성한 IP 와 공유 폴더 명을 입력 합니다.
- 로그인할 때 다시 연결 을 체크 합니다.
- 다른 자격 증명을 사용하여 연결 을 체크 합니다.
- 위 항목들을 입력 및 확인 후에 **마침** 버튼을 클릭합니다.

| 준 로   2   2   2   2   2   2   2   3   3   3     | loud(\\10.10.22.11) (Z:) |                         | – – ×<br>~ 0                   |  |
|-------------------------------------------------|--------------------------|-------------------------|--------------------------------|--|
| 🖈 ← → ✓ ↑ 至 > Щ PC > ablecloud(\\10.10.22.11) ( | Z:)                      |                         | ✓ ♂ ablecloud(₩₩10.10.22.11) ( |  |
| 이용 ^<br># 즐겨찾기<br>전 ■ 바탕 화면 #                   | 수정한 날짜                   | 유형 크기<br>이 물더는 비어 있습니다. |                                |  |
| 로 ♣ 다운로드 #<br>■ 한 문서 #<br>▶ ■ 사진 #              |                          |                         |                                |  |
|                                                 | ß                        |                         |                                |  |
| OneDrive                                        |                          |                         |                                |  |
| 🧀 네트워크                                          |                          |                         |                                |  |
|                                                 |                          |                         |                                |  |
| 67淮 夏                                           |                          |                         |                                |  |
| 0개 항목                                           |                          |                         |                                |  |

• Glue Samba Service를 생성 할 때, 만들었던 유저 이름 과 유저 패스워드 를 입력 합니다.

• 위 항목들을 입력 및 확인 후에 확인 버튼을 클릭합니다.

|                                                                                                    | Ioud(\\\10.10.22.11) (Z:)                  |                                                    | V                       | (2)       | - 0                         | ×  |
|----------------------------------------------------------------------------------------------------|--------------------------------------------|----------------------------------------------------|-------------------------|-----------|-----------------------------|----|
|                                                                                                    | 보기<br>내 PC > ablecloud(\\\\10.10.22.11) (Z | .) >                                               |                         |           | ✓ ♂ ablecloud(##10.10.22.11 | م) |
| <ul> <li>★ 물겨찾기</li> <li>값 ■ 바탕 화면</li> <li>값 다운로드</li> <li>값 단운보</li> <li>값 단우</li> <li>값 단우</li> </ul> | viē ^<br>test<br>∦<br>#<br>#               | 수정한 날파<br>2024-06-05 오전 9:40<br>2024-06-05 오전 9:40 | 유형 크<br>파일 뿔더<br>텍스트 문서 | 7)<br>OKB |                             |    |
| ■ 동영상<br>● 문동영상<br>● OneDrive<br>● 내 PC                                                                  |                                            |                                                    |                         |           |                             |    |
| 🥔 네트워크                                                                                                   |                                            |                                                    | \$                      |           |                             |    |
| 6개 홍                                                                                                    |                                            |                                                    |                         |           |                             |    |
| 2개 항목 1개 항목 선                                                                                            | 선택함 0바이트                                   |                                                    |                         |           |                             |    |

- 연결된 화면입니다.
- 폴더 및 파일 의 생성, 수정, 삭제가 되는 지 확인 하신 후, 사용 하시면 됩니다.

Samba AD용 윈도우 가상머신 작업

Samba AD Server 구성

### 1. Samba AD Server 구성

| 📥 Server Manager                           |                                             |                                                                                          |              | - 0                 | ×    |
|--------------------------------------------|---------------------------------------------|------------------------------------------------------------------------------------------|--------------|---------------------|------|
| Server M                                   | anager • Dashboard                          | • 🕲   🖡                                                                                  | Manage Tools | View H              | lelp |
| Dashboard     Local Server     All Servers | WELCOME TO SERVER MANAGER                   |                                                                                          |              |                     |      |
| ■ File and Storage Services ▷              | QUICK START                                 | Id roles and features                                                                    |              |                     |      |
|                                            | WHAT'S NEW 4 Cr<br>5 Cc                     | d other servers to manage<br>eate a server group<br>onnect this server to cloud services |              |                     |      |
|                                            | LEARN MORE                                  |                                                                                          |              | Hide                |      |
|                                            | Roles: 1   Server groups: 1   Servers total | Local Server 1                                                                           |              |                     |      |
|                                            | Manageability     Events                    | Manageability     Events                                                                 |              |                     |      |
|                                            | Performance<br>BPA results                  | 5 Services<br>Performance                                                                |              |                     |      |
|                                            |                                             | BPA results                                                                              |              |                     | 2    |
| 🖶 A 🛱 🥭 🖡                                  |                                             |                                                                                          | ^ G ♥ ♥ ♥    | 6:19 PM<br>6/9/2024 |      |

- 사용한 OS는 window server 2019 버전 입니다. 사용자의 환경에 맞게 구성 하시길 바랍니다.
- 사용하실 윈도우에 접속합니다.

• Add roles and features 버튼을 클릭 합니다.

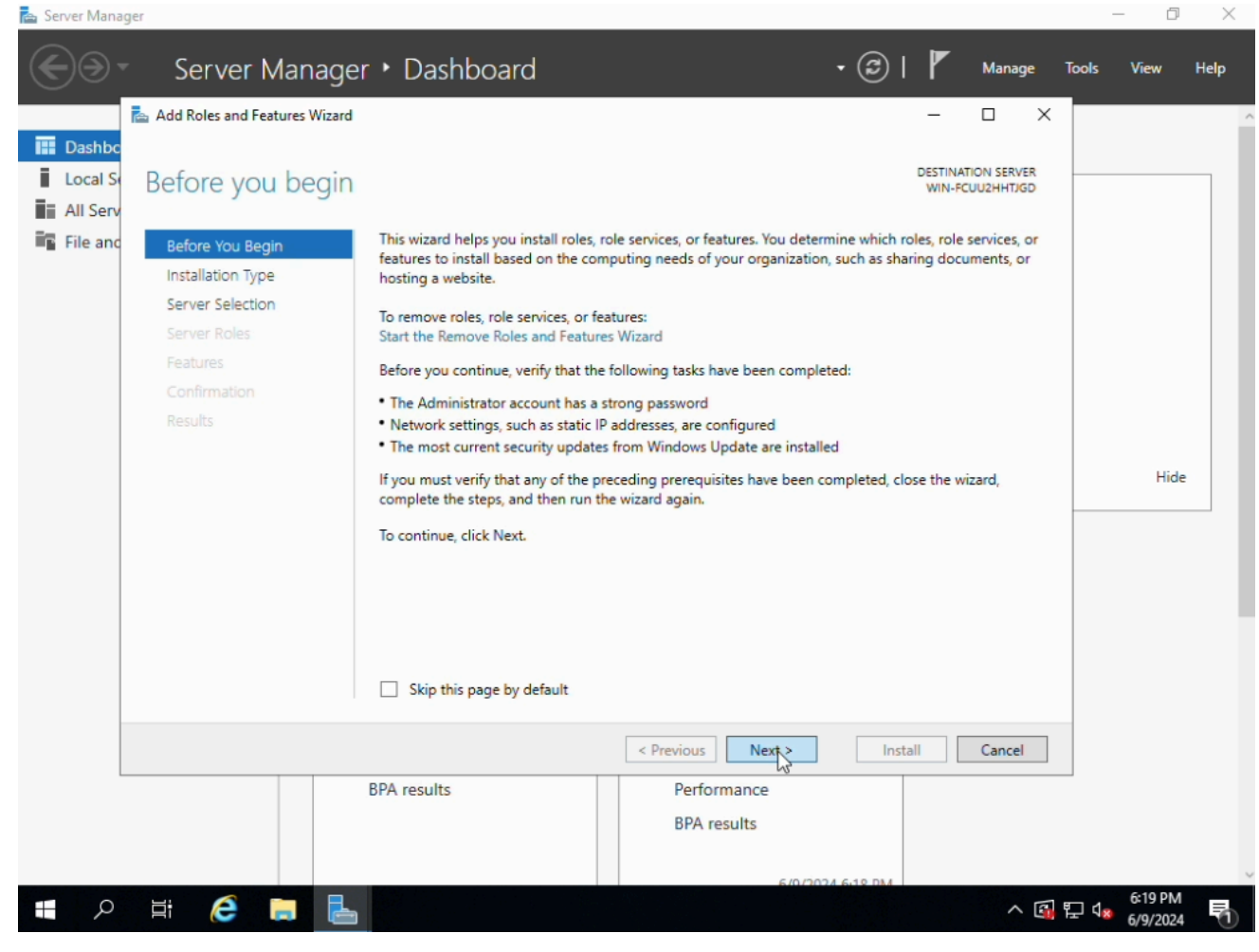

• Next 버튼을 클릭 합니다.

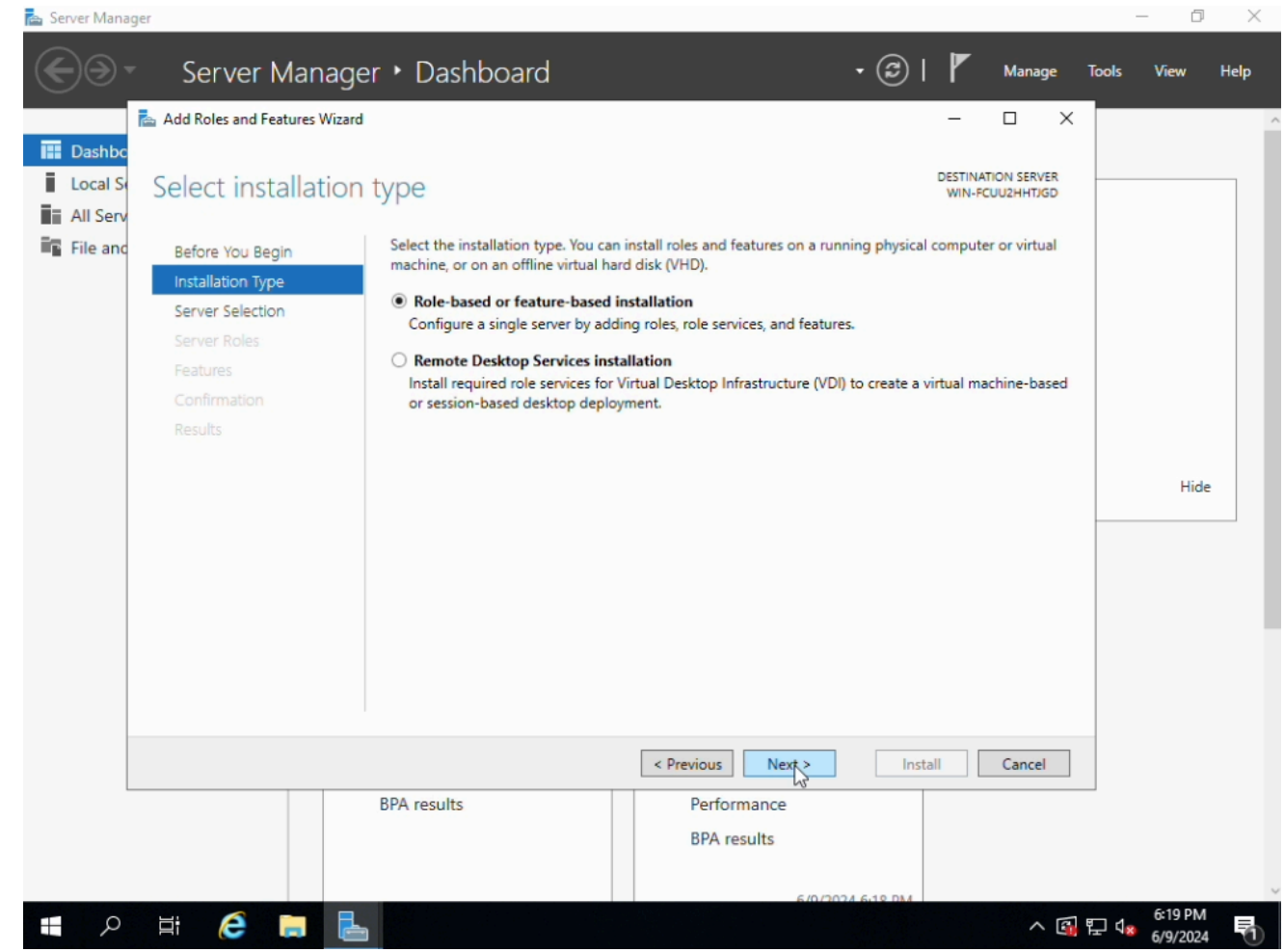

•

| 📥 Server Manag | jer                          |                                                                                                  | -                           | þ        | $\times$ |
|----------------|------------------------------|--------------------------------------------------------------------------------------------------|-----------------------------|----------|----------|
|                | Server Mana                  | ger • Dashboard • 🕝   🚩 Manage                                                                   | Tools                       | View H   | Help     |
|                | 📥 Add Roles and Features Wiz | ard — 🗆 🖯                                                                                        | ×                           |          |          |
| 🔛 Dashbc       |                              |                                                                                                  |                             |          |          |
| Local Se       | Select destination           | DD Server Destination server                                                                     |                             |          |          |
| All Serv       |                              |                                                                                                  |                             |          |          |
| File and       | Before You Begin             | Select a server or a virtual hard disk on which to install roles and features.                   |                             |          |          |
|                | Installation Type            | Select a server from the server pool                                                             |                             |          |          |
|                | Server Selection             | Select a virtual hard disk                                                                       |                             |          |          |
|                | Server Roles                 | Server Pool                                                                                      | _                           |          |          |
|                | Features                     | Filter                                                                                           | 1                           |          |          |
|                |                              |                                                                                                  | 1                           |          |          |
|                |                              | Name IP Address Operating System                                                                 |                             |          |          |
|                |                              | WIN-FCUU2HHTJGD 10.10.254.78 Microsoft Windows Server 2019 Standard Evaluation                   |                             | Hide     |          |
|                |                              |                                                                                                  |                             | Thuc .   |          |
|                |                              |                                                                                                  |                             |          |          |
|                |                              |                                                                                                  |                             |          |          |
|                |                              |                                                                                                  |                             |          |          |
|                |                              | 1 Computer(s) found                                                                              |                             |          | - 1      |
|                |                              | and that have been added by using the Add Servers command in Server Manager. Offline servers and |                             |          |          |
|                |                              | newly-added servers from which data collection is still incomplete are not shown.                |                             |          |          |
|                |                              |                                                                                                  |                             |          |          |
|                |                              | < Previous Next > Install Cancel                                                                 |                             |          |          |
| -              |                              | BPA results Performance                                                                          |                             |          |          |
|                |                              | BPA results                                                                                      |                             |          |          |
|                |                              |                                                                                                  |                             |          |          |
|                |                              | 6/0/2024 6:18 DM                                                                                 |                             | 6:10 DM  |          |
|                |                              |                                                                                                  | <u>3</u> ⊑ 4 <sub>8</sub> ( | 5/9/2024 |          |
| Next 버튼        | 을 클릭 합니다.                    |                                                                                                  |                             |          |          |

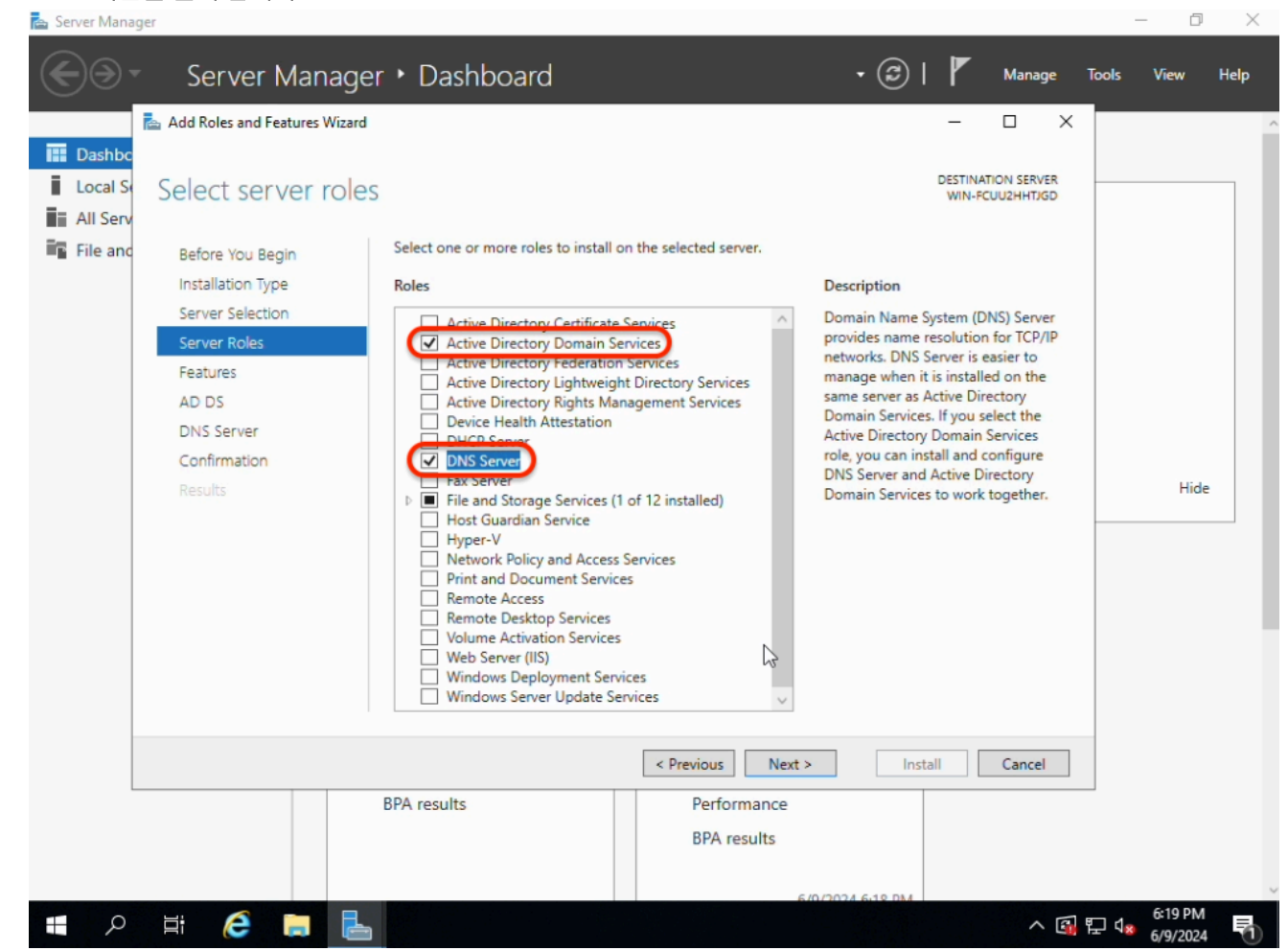

- Active Directory Domain Services 버튼을 체크 합니다.
- DNS Server 버튼을 체크 합니다.
- 후에 Next 버튼을 클릭 합니다.

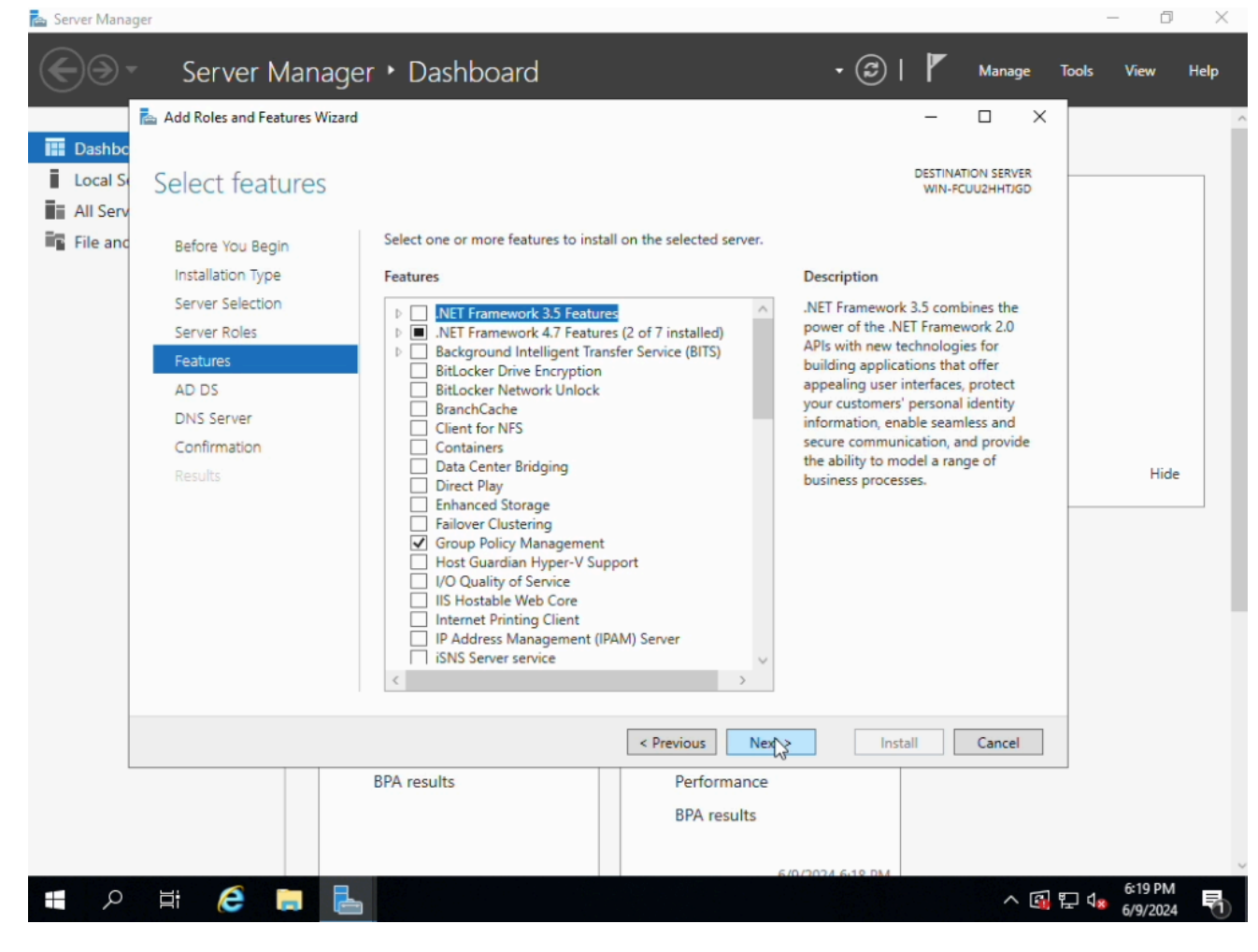

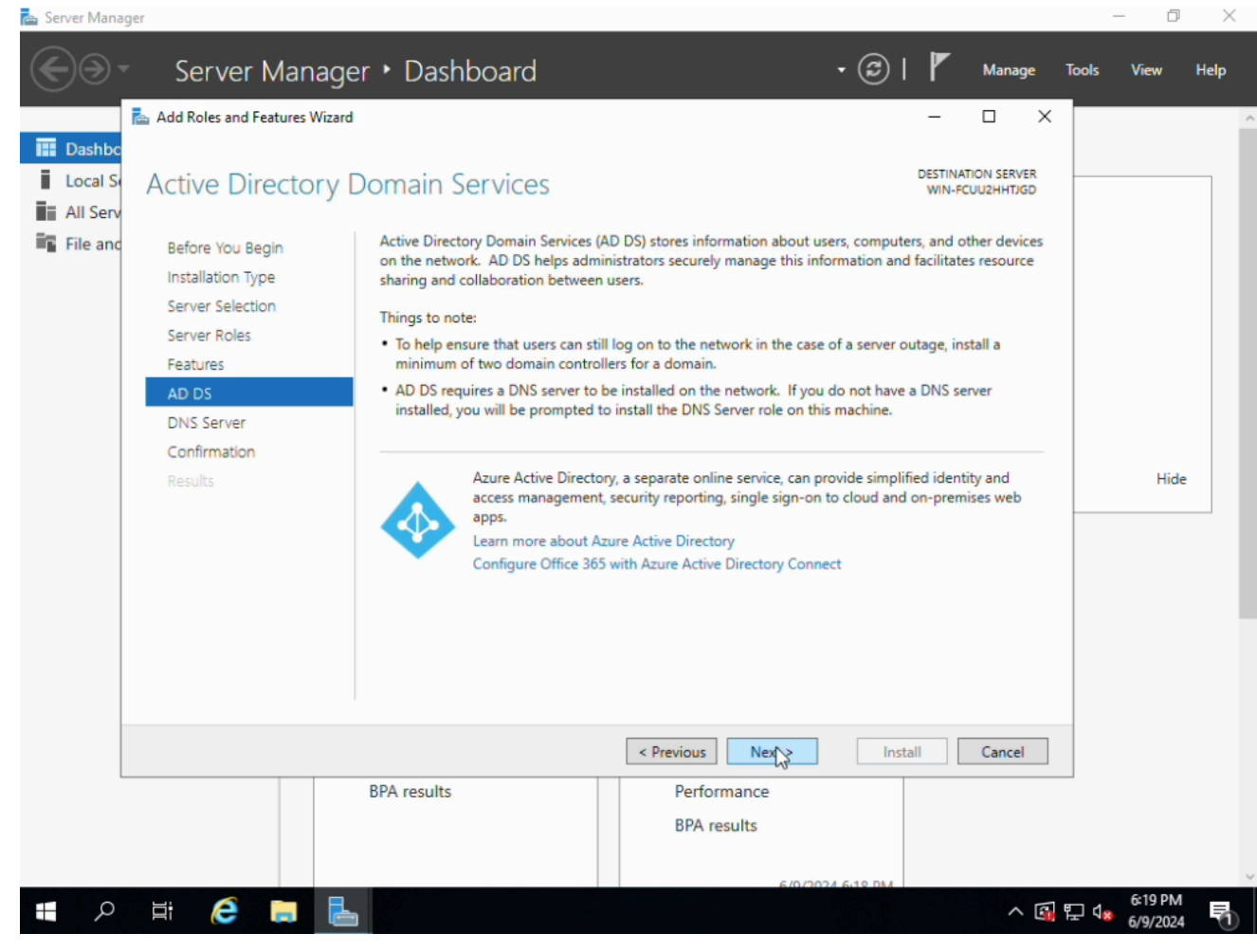

• Next 버튼을 클릭 합니다.

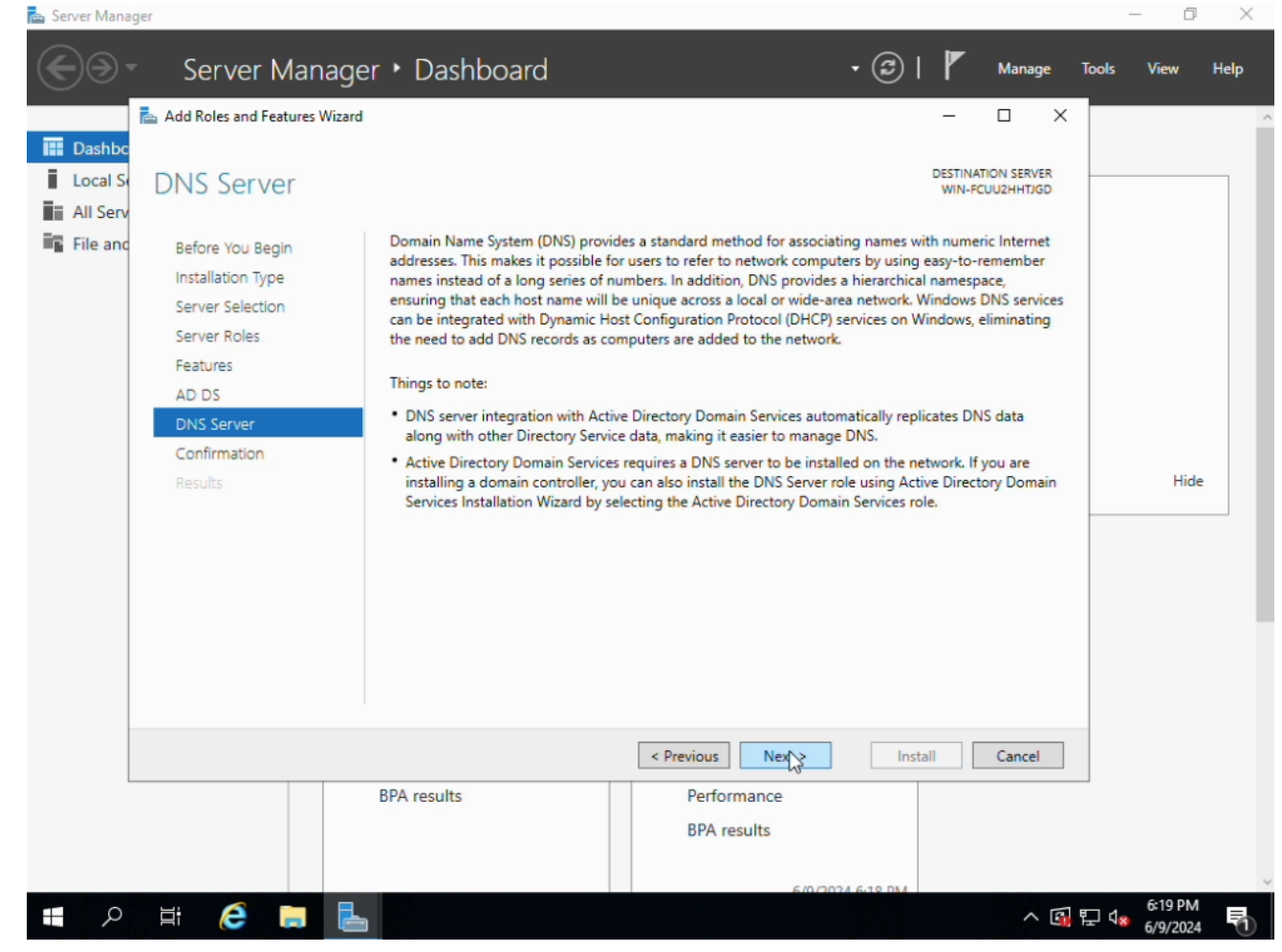

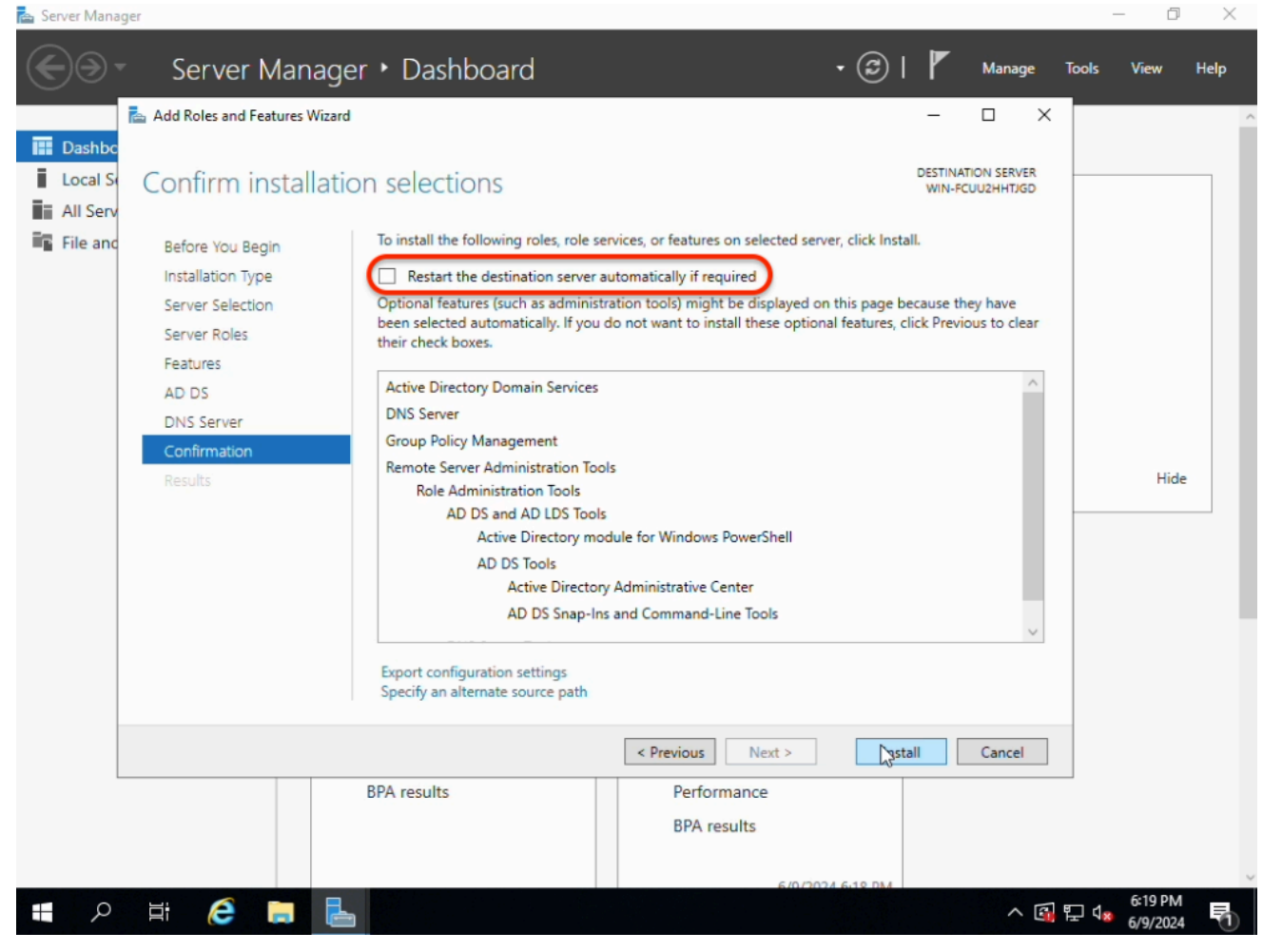

• Restart the destination server automatically if required 버튼을 체크 합니다.

• Install 버튼을 클릭 합니다.

| 📥 Server     | Manager                       |                                                                                                    |                                                                                                    |                                       | -      | Ø                   | ×      |
|--------------|-------------------------------|----------------------------------------------------------------------------------------------------|----------------------------------------------------------------------------------------------------|---------------------------------------|--------|---------------------|--------|
| $\mathbf{E}$ | Add Roles and Features Wizard | n                                                                                                    | /                                                                                                    | <u>&gt;</u> - □ ×                     | Tools  | View                | Help   |
| Da           | Installation progr            | ess                                                                                                    |                                                                                                    | DESTINATION SERVER<br>WIN-FCUU2HHTJGD |        |                     |        |
| All          | Results                       | View installation progress                                                                                                    |                                                                                                    |                                       |        |                     |        |
| in¶ File     |                               | <ul> <li>Feature installation</li> <li>Configuration required. Install</li> <li>Active Directory Domain Services<br/>Additional steps are required to 0<br/>Promote this server to a domain<br/>DNS Server</li> <li>Group Policy Management</li> <li>Remote Server Administration Tools<br/>Role Administration Tools<br/>AD DS and AD LDS Tools<br/>Active Directory mo<br/>AD DS Tools<br/>Active Directory</li> <li>You can close this wizard with<br/>page again by clicking Notific</li> </ul> | ation succeeded on WIN-FCUU2HHTJGD.<br>make this machine a domain controller.<br>o controller<br>ols<br>sudule for Windows PowerShell<br>y Administrative Center<br>mout interrupting running tasks. View task pr<br>cations in the command bar, and then Task D | ogress or open this<br>Details.       |        | Hide                |        |
|              |                               | Export configuration settings                                                                                                    |                                                                                                    |                                       |        |                     |        |
|              |                               |                                                                                                    | < Previous Next > C                                                                                                    | Cancel                                |        |                     |        |
|              |                               | Performance<br>BPA results                                                                                                    | 5 Services<br>Performance<br>BPA results                                                                                                    | 2.044                                 | 1      |                     |        |
|              | A 🛱 🧲 📄                       | L                                                                                                    |                                                                                                    | ^ [                                   | ∰ む 18 | 6:22 PM<br>6/9/2024 | $\Box$ |

• Promote this server to a domain controller 버튼을 클릭 합니다.

| 🕋 Server Manager                                                                                                    |                                                                                                    |                             |               |           | - 0                 | ×      |
|----------------------------------------------------------------------------------------------------|----------------------------------------------------------------------------------------------------|-----------------------------|---------------|-----------|---------------------|--------|
| Add Roles and Features Wizard                                                                                                    | n N Desklesend                                                                                                    | 2                           | ×             | Tools     | View                | Help   |
| Add roles and reatures witard  Add roles and reatures witard  Add roles and reatures witard  Add roles and reatures witard  Complexity Deployment Configuration  Domain Controller Options  Additional Options  Paths  Review Options  Prerequisites Check  Installation  Results | es Configuration Wizard<br>figuration<br>Select the deployment operation<br>Add a domain controller to an existing dor<br>Add a new domain to an existing forest<br>Add a new forest<br>Specify the domain information for this opera<br>Root domain name: | main<br>tion<br>ECLOUD.ABLE | TARGET SERVER |           | Hide                |        |
|                                                                                                    | More about deployment configurations          < Previous                                                                                                    |                             | I Cancel      | ]         |                     |        |
| 📲 🔎 🛱 🌔 🗮 🖶                                                                                                    |                                                                                                    |                             | ,             | ヽ 🕼 ঢ় ላ₀ | 6:23 PM<br>6/9/2024 | $\Box$ |

- Add a new forest 버튼을 체크 합니다.
- Root domain name 입력란엔 설정한 도메인 이름을 입력 합니다.
- Next 버튼을 클릭 합니다.

|                                                                 | Add Roles and Features Wizard                                                                                                    | es Configuration Wizard                                                                                                    |                                                                                                    | - • ×                            | Tools View Help |
|-----------------------------------------------------------------|----------------------------------------------------------------------------------------------------|----------------------------------------------------------------------------------------------------|----------------------------------------------------------------------------------------------------|----------------------------------|-----------------|
| Image: Dase       Image: Loc       Image: All       Image: File | Domain Controlle<br>Deployment Configuration<br>Domain Controller Options<br>DNS Options<br>Additional Options<br>Paths<br>Review Options<br>Prerequisites Check<br>Installation<br>Results | r Options<br>Select functional level of the new forest.<br>Forest functional level:<br>Domain functional level:<br>Specify domain controller capabilities<br>♥ Domain Name System (DNS) server<br>♥ Global Catalog (GC)<br>■ Read only domain controller (RODC)<br>Type the Directory Services Restore Mod<br>Password:<br>Confirm password: | and root domain       Windows Server 2016     ~       Windows Server 2016     ~       He (DSRM) password | TARGET SERVER<br>WIN-FCUU2HHTJGD | Hide            |
|                                                                 |                                                                                                    | More about domain controller options          < Pri                                                                                                    | Performance<br>BPA results                                                                               | oli Cancel                       | 1 ED 4 624 PM   |

• Password 입력란에 설정한 패스워드를 입력 합니다.

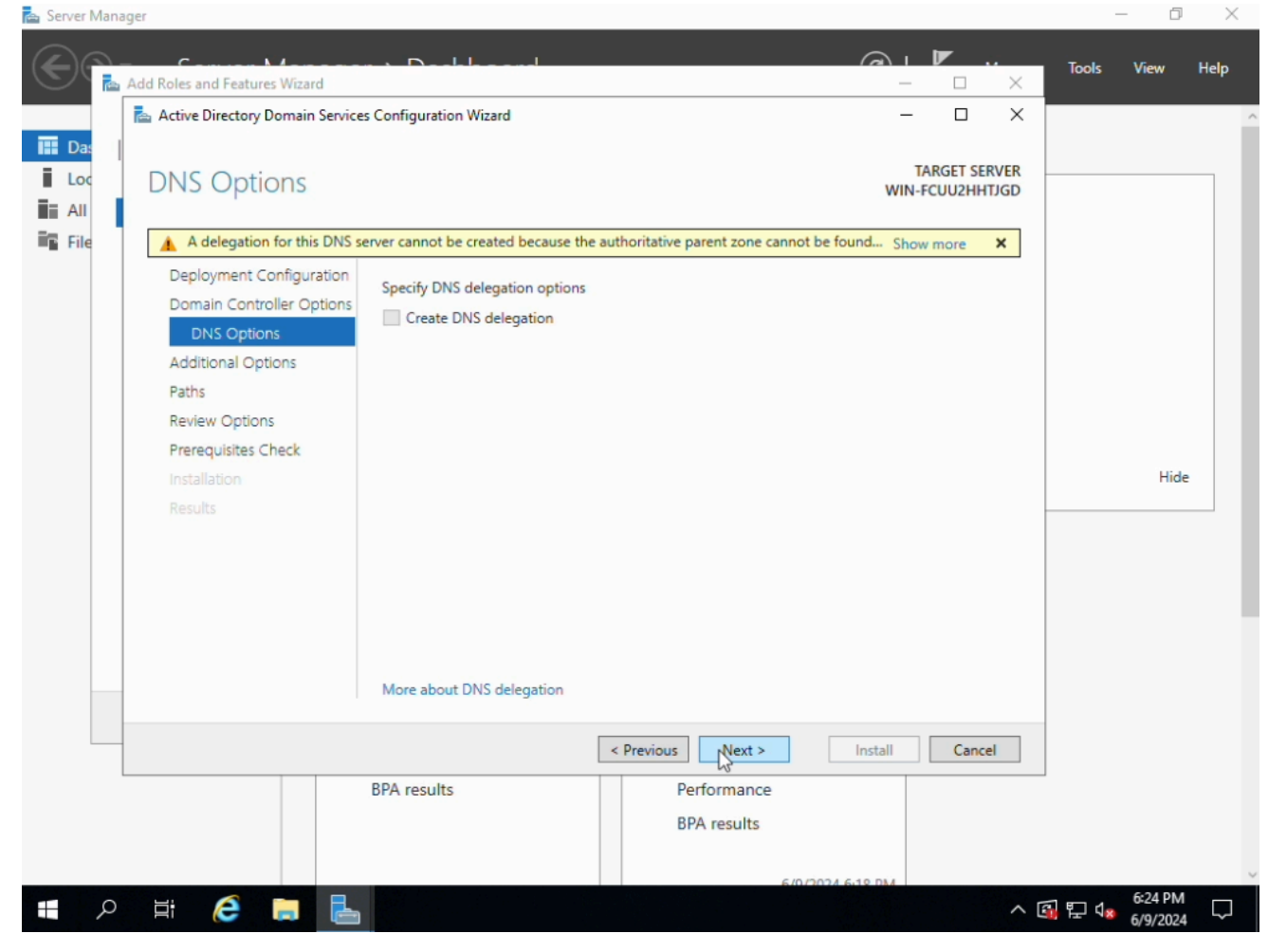

• Next 버튼을 클릭 합니다.

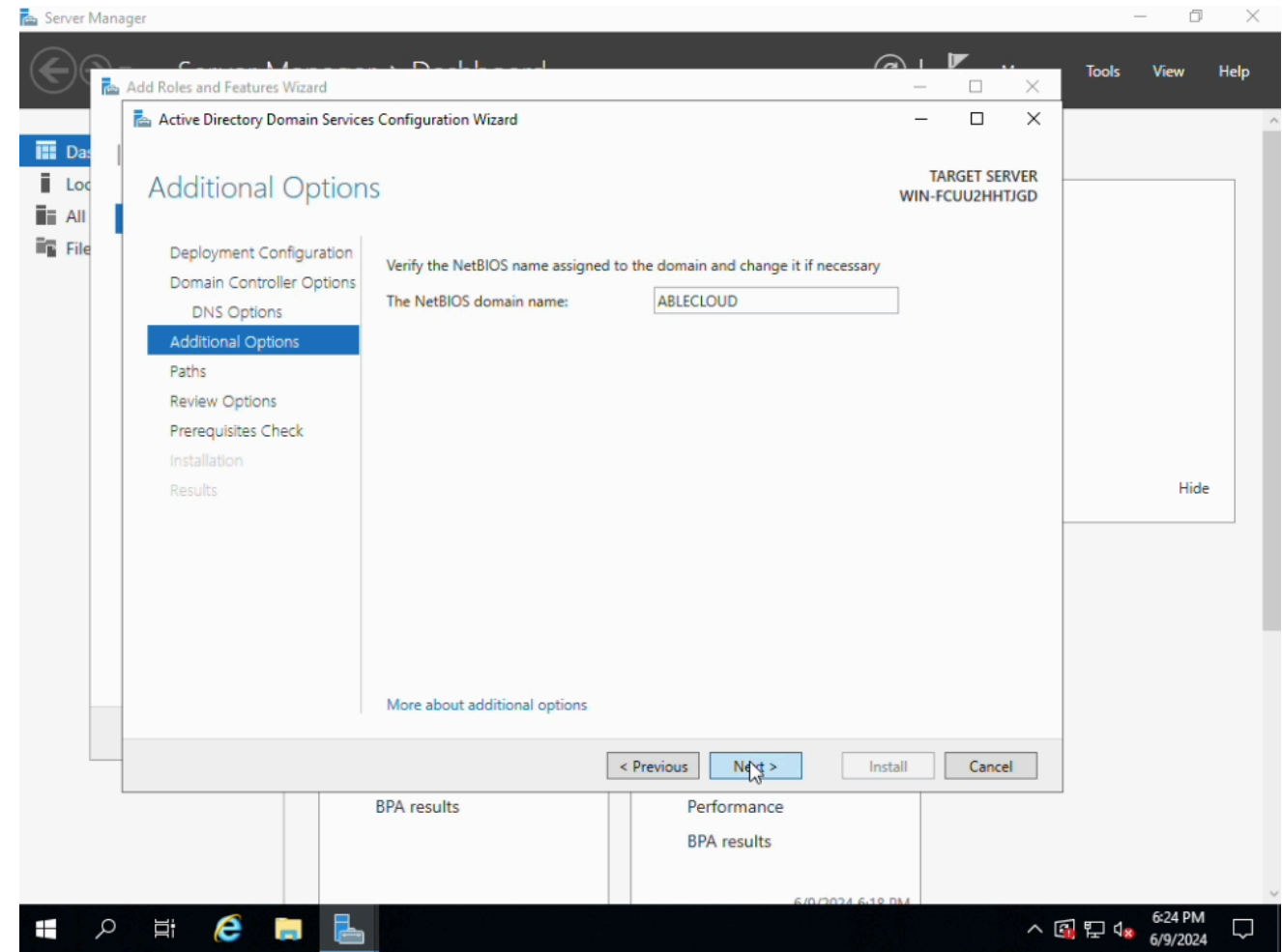

- NetBIOS domain name 은 자동으로 설정 됩니다.
- Next 버튼을 클릭 합니다.

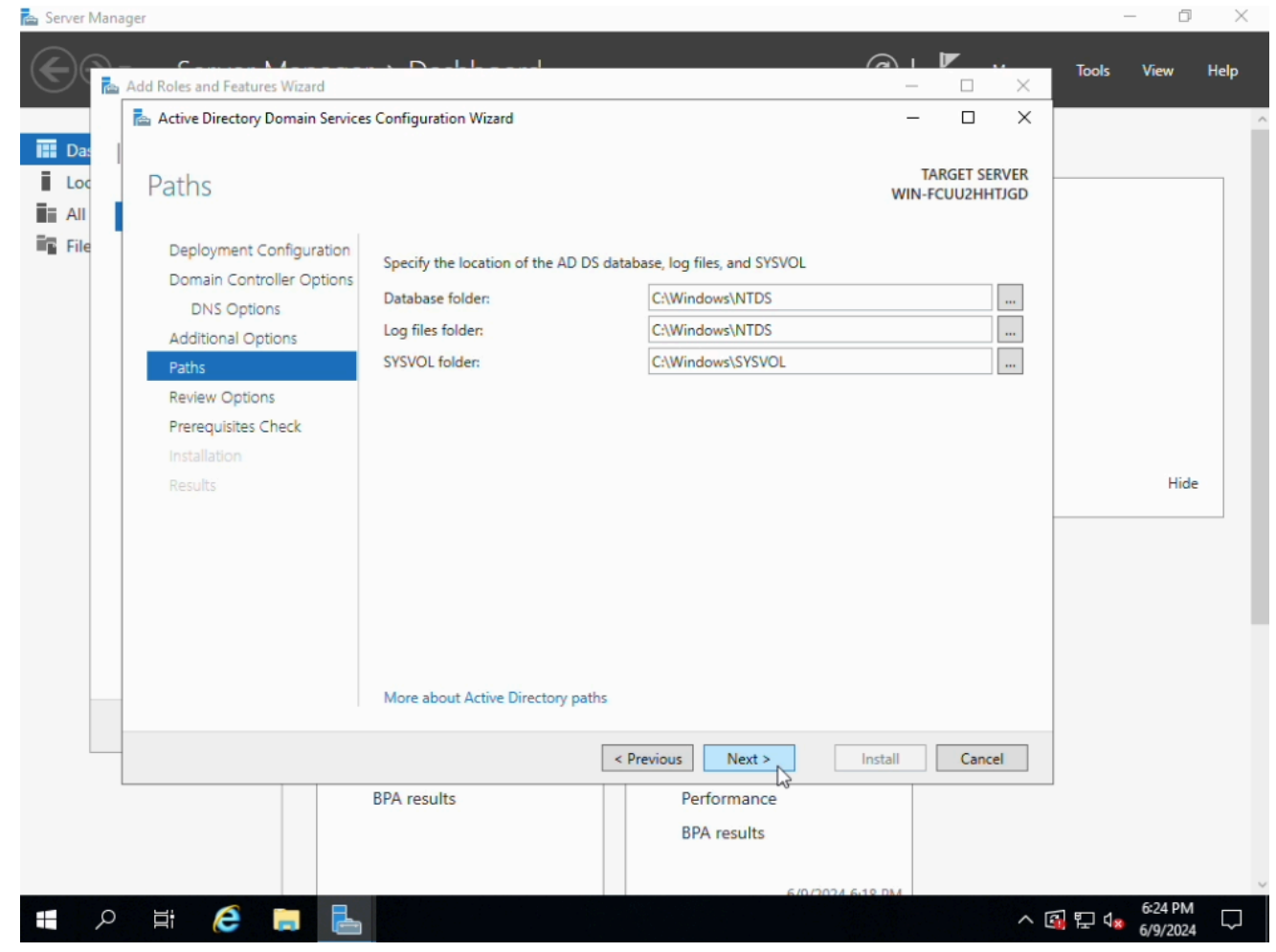

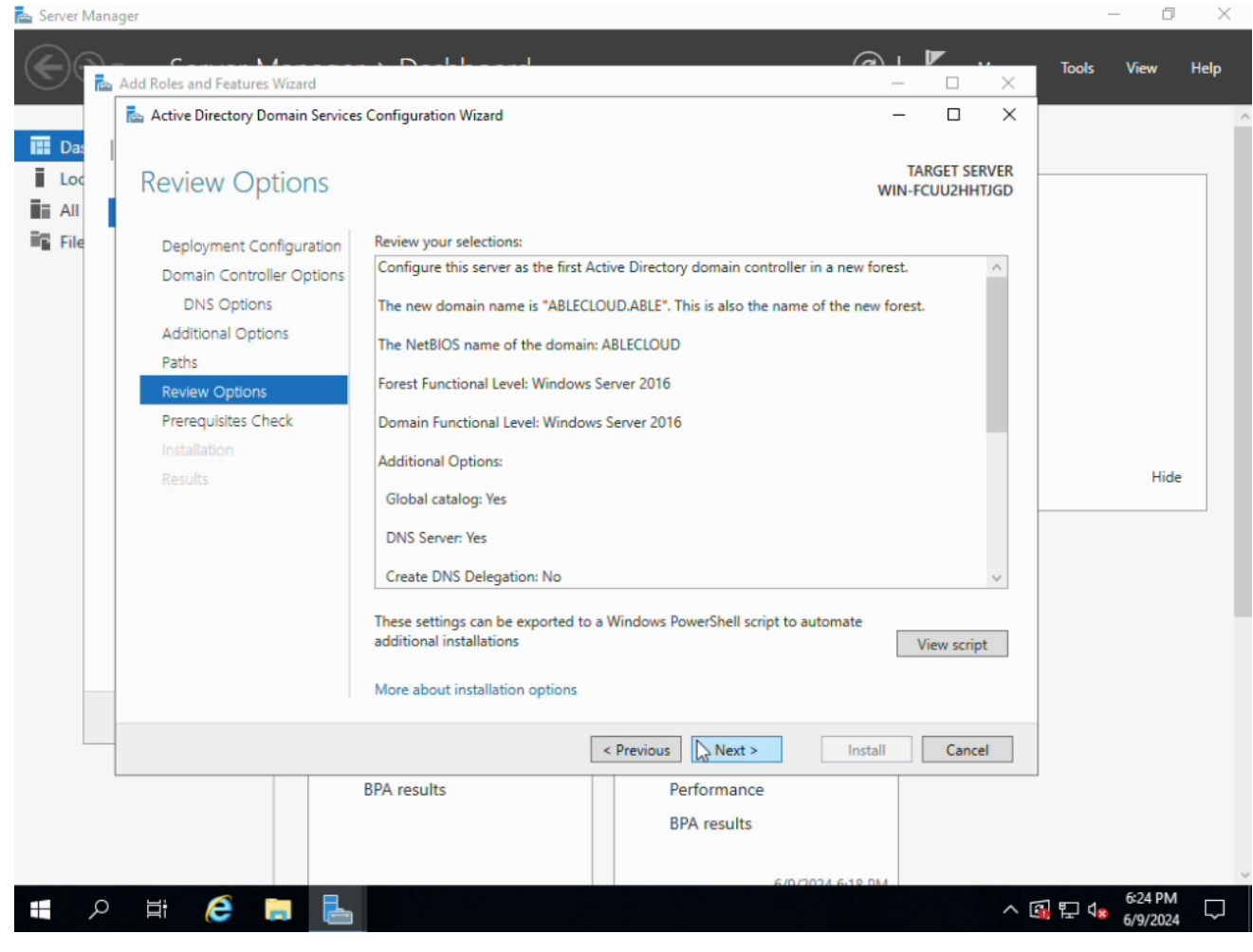

• Next 버튼을 클릭 합니다.

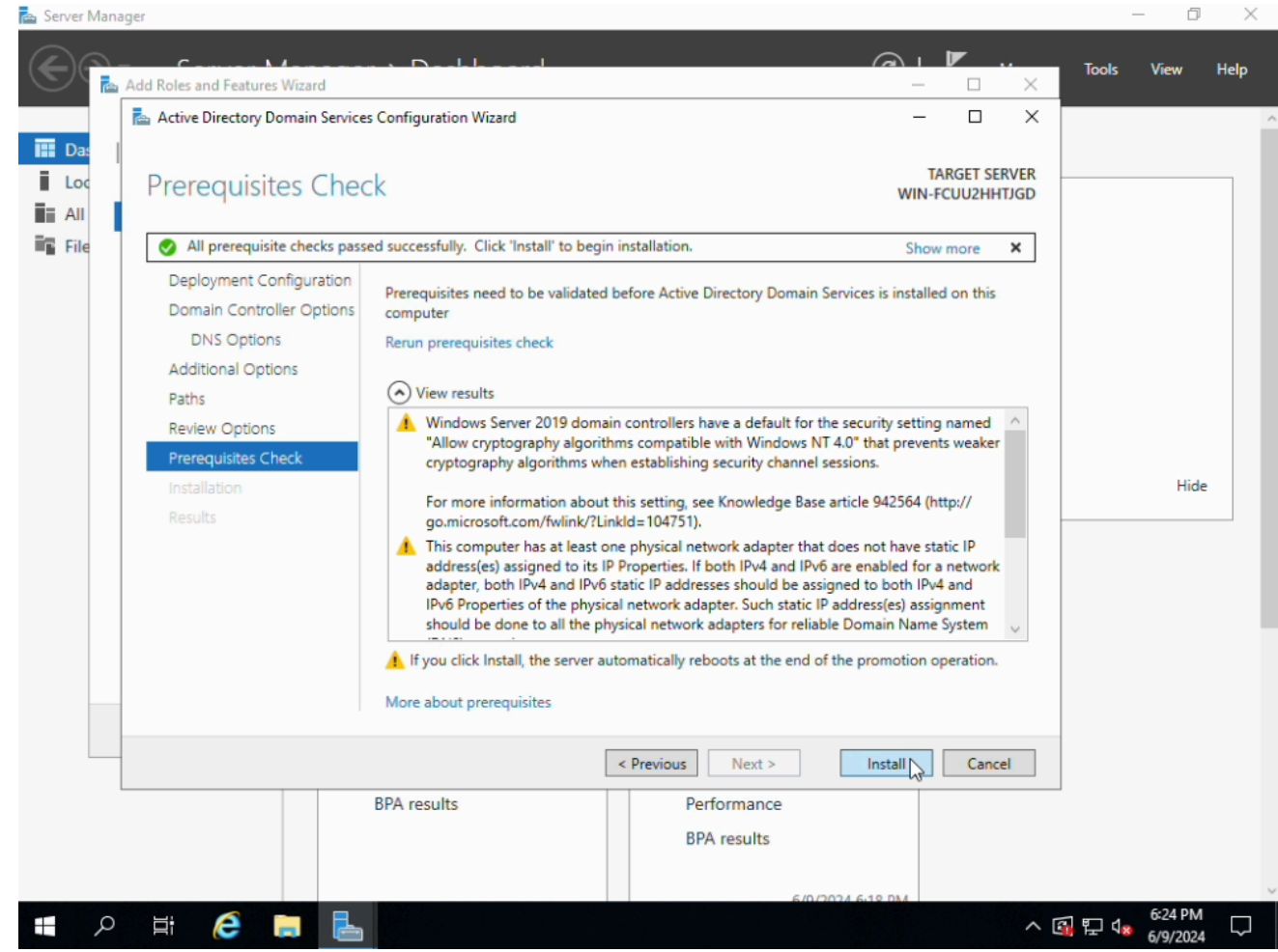

• Install 버튼을 클릭 하여 설치를 진행 합니다.

| Dashboard                                   |                                                                                                  | Configure this local server                                                                                    |      |
|---------------------------------------------|--------------------------------------------------------------------------------------------------|----------------------------------------------------------------------------------------------------|------|
| Local Server<br>All Servers<br>AD DS<br>DNS | QUICK START                                                                                      | <ol> <li>Add roles and features</li> <li>Add other servers to manage</li> <li>Create a server group</li> </ol> |      |
|                                             |                                                                                                  | 5 Connect this server to cloud services                                                                        |      |
|                                             | LEARN MORE                                                                                       | DUPS                                                                                                    | Hide |
|                                             | LEARN MORE  ROLES AND SERVER GRO Roles: 2 Server groups: 1  AD DS  Manageability Events Services | 1 DNS 1<br>Manageability<br>Events<br>Services                                                                 | Hide |

• 모든 설치가 완료 되고, 자동 재시작 후 구성된 화면입니다.

### Samba Hyper-V 관리자 구성

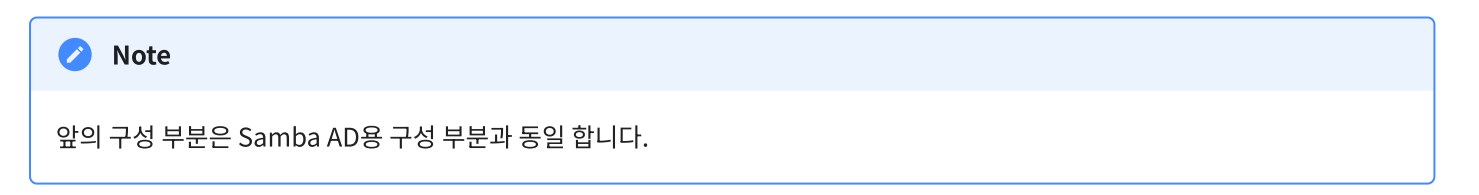

### 1. Samba Hyper-V 관리자 구성

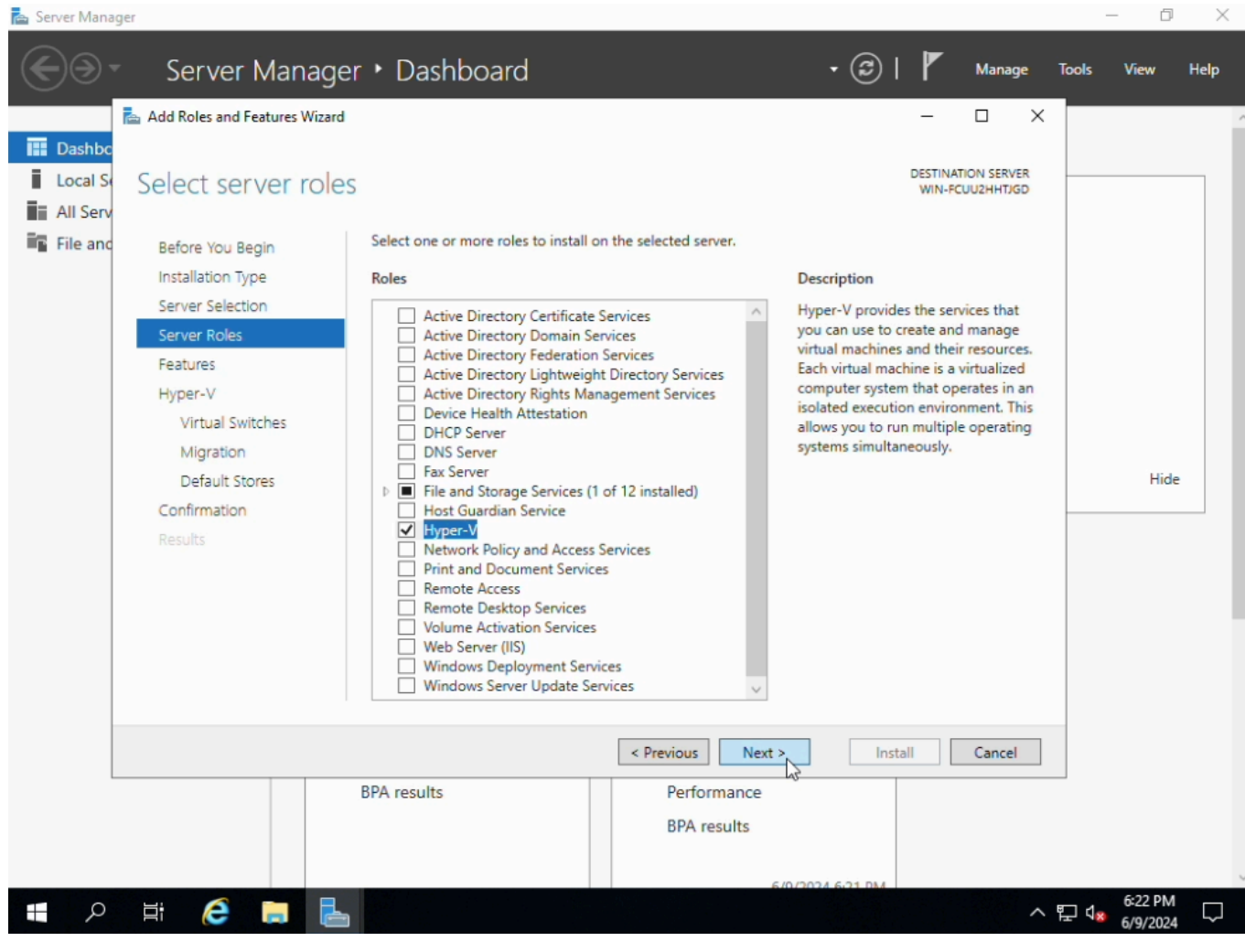

• Hyper-V 버튼을 체크 합니다.

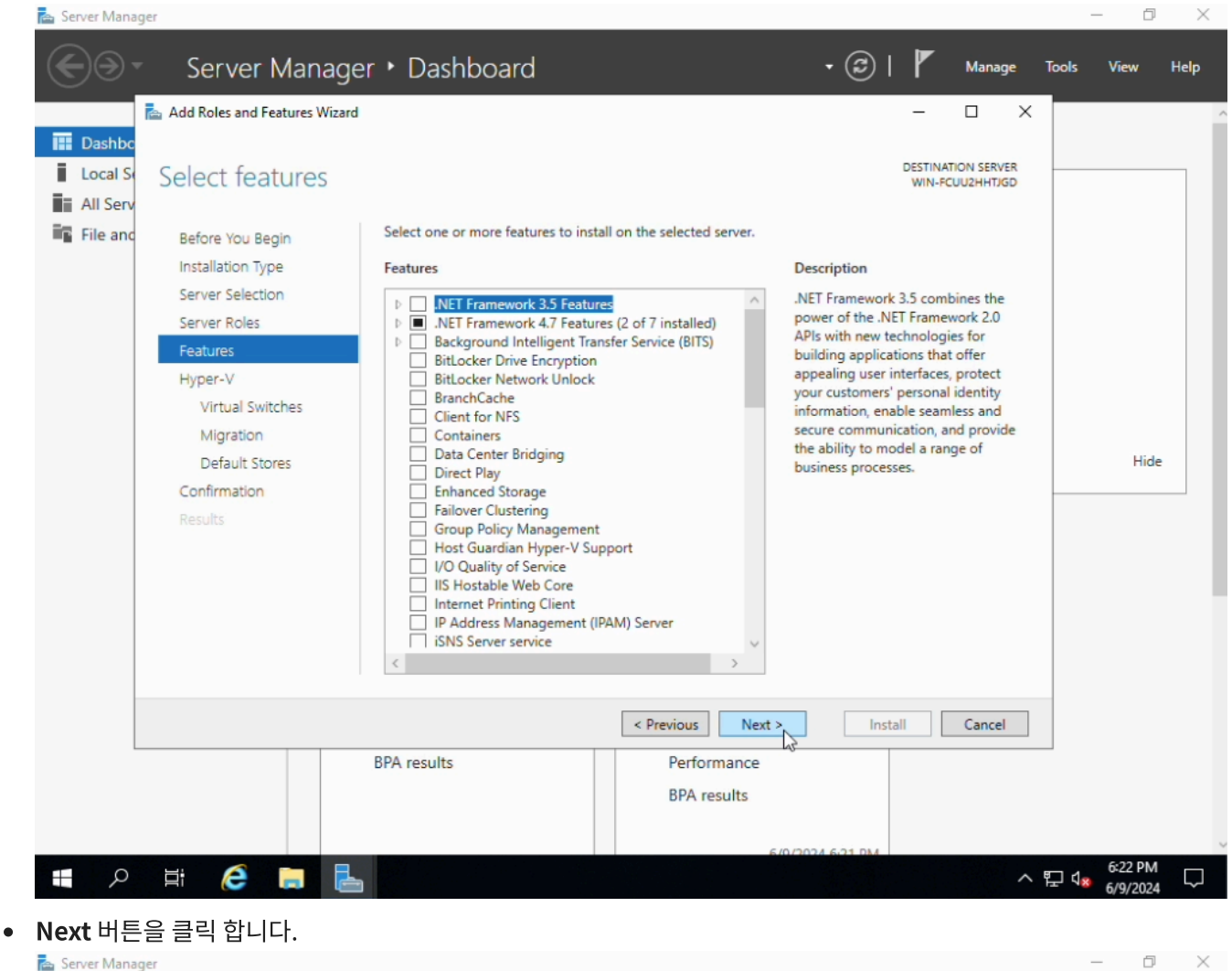

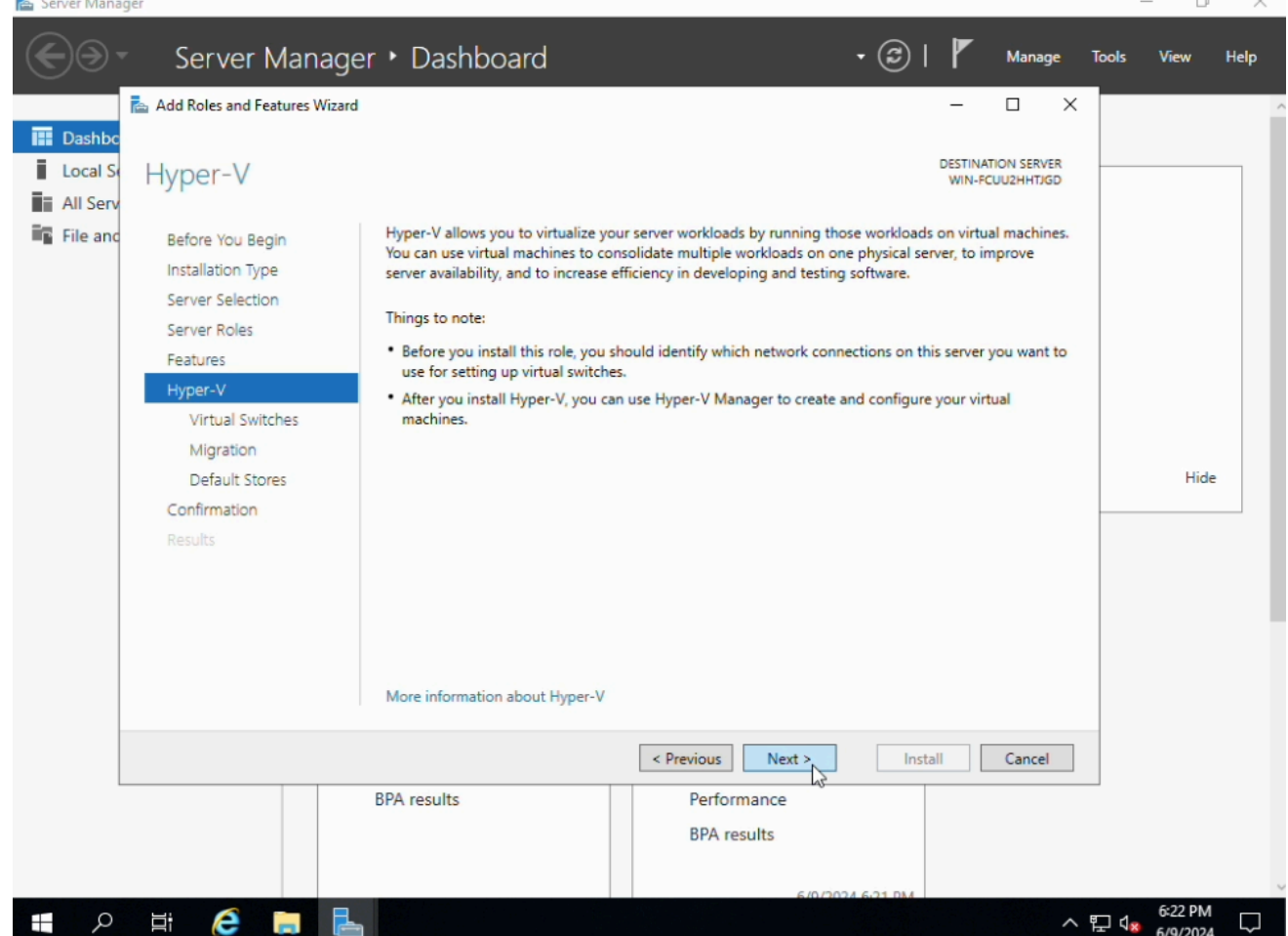

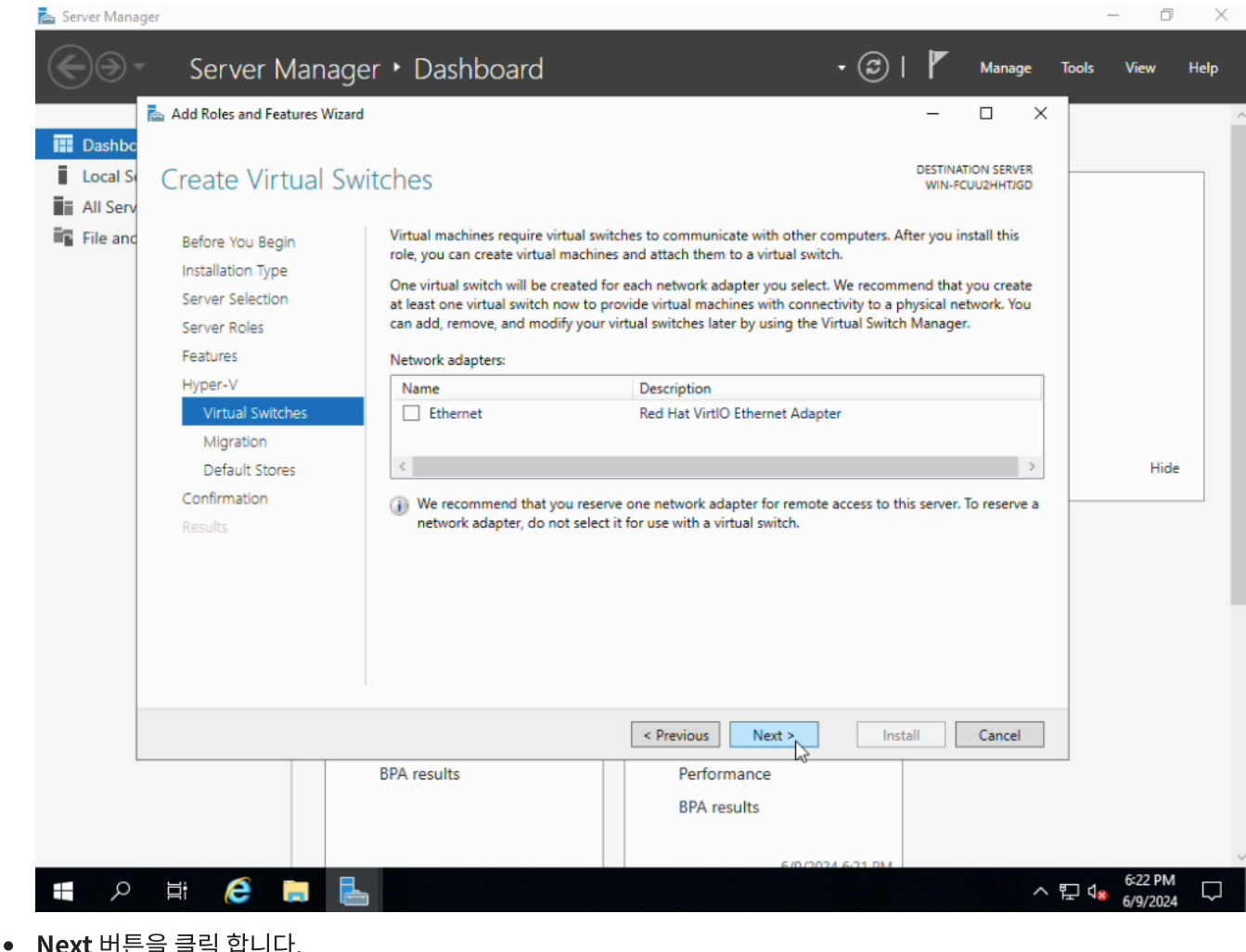

|                                                                                         | Server Manage                                                                                                    | er • Dashboard                                                                                                    |                                                                                                    | • 🕲   🚩                                                                                                    | Manage                                                                                                    | Tools | View | Help |
|-----------------------------------------------------------------------------------------|----------------------------------------------------------------------------------------------------|----------------------------------------------------------------------------------------------------|----------------------------------------------------------------------------------------------------|----------------------------------------------------------------------------------------------------|----------------------------------------------------------------------------------------------------|-------|------|------|
| <ul> <li>■ Dashbc</li> <li>■ Local S</li> <li>■ All Serv</li> <li>■ File and</li> </ul> | Virtual Machine N<br>Before You Begin<br>Installation Type<br>Server Selection<br>Server Roles<br>Features<br>Hyper-V<br>Virtual Switches<br>Migration<br>Default Stores<br>Confirmation<br>Results | Hyper-V can be configured to send<br>Configuring Hyper-V now enables<br>you want to dedicate specific netwo<br>Allow this server to send and re<br>Authentication protocol<br>Select the protocol you want to u<br>Use Credential Security Supp<br>This protocol is less secure th<br>delegation. To perform a live<br>Use Kerberos<br>This protocol is more secure<br>environment to perform task<br>If this server will be part of a cl<br>server for live migration, includ | and receive live migrations of virt<br>any available network on this serve<br>orks for live migration, use Hyper-<br>sceive live migrations of virtual mar-<br>use to authenticate live migrations<br>ort Provider (CredSSP)<br>an Kerberos, but does not require<br>migration, you must be logged on<br>but requires you to set up constrai<br>s such as live migration when man<br>uster, do not enable migration not<br>ling specifying networks, when you | DESTIN<br>WIN-<br>tual machines on this<br>er to be used for live r<br>V settings after you in<br>chines<br>you to set up constra<br>to the source server.<br>ined delegation in you<br>aging this server removed<br>w. Instead, you will co<br>u create the cluster. | ATION SERVER<br>ICUU2HHTJGD<br>server.<br>nigrations. If<br>stall the role.<br>ined<br>ined<br>ined<br>ined<br>ined<br>ined |       | Hid  | e    |
|                                                                                         |                                                                                                    | BPA results                                                                                                    | Previous     Next      Performance     BPA results                                                                                                    | Install                                                                                                    | Cancel                                                                                                    |       |      |      |

Server Manao

•

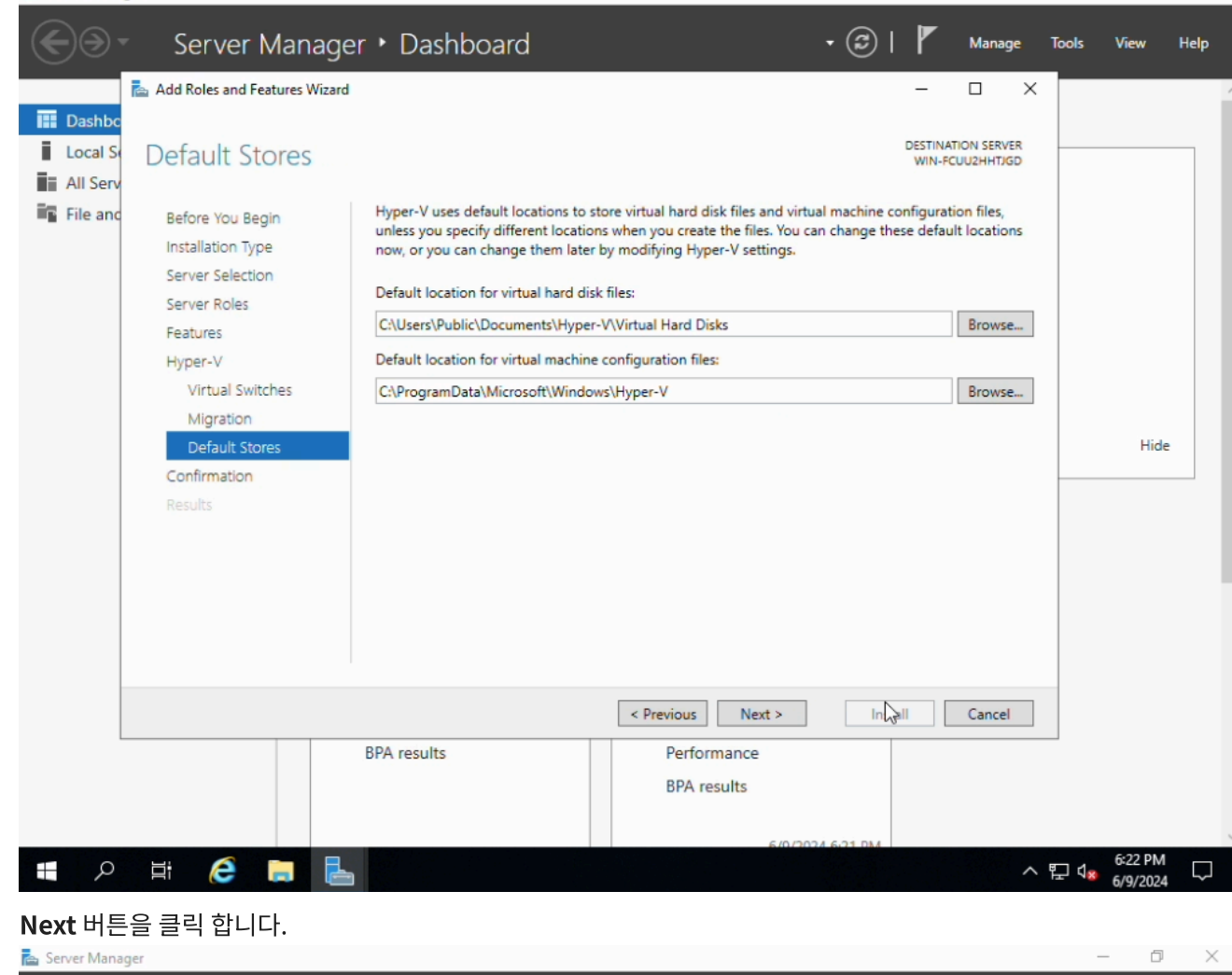

0 X

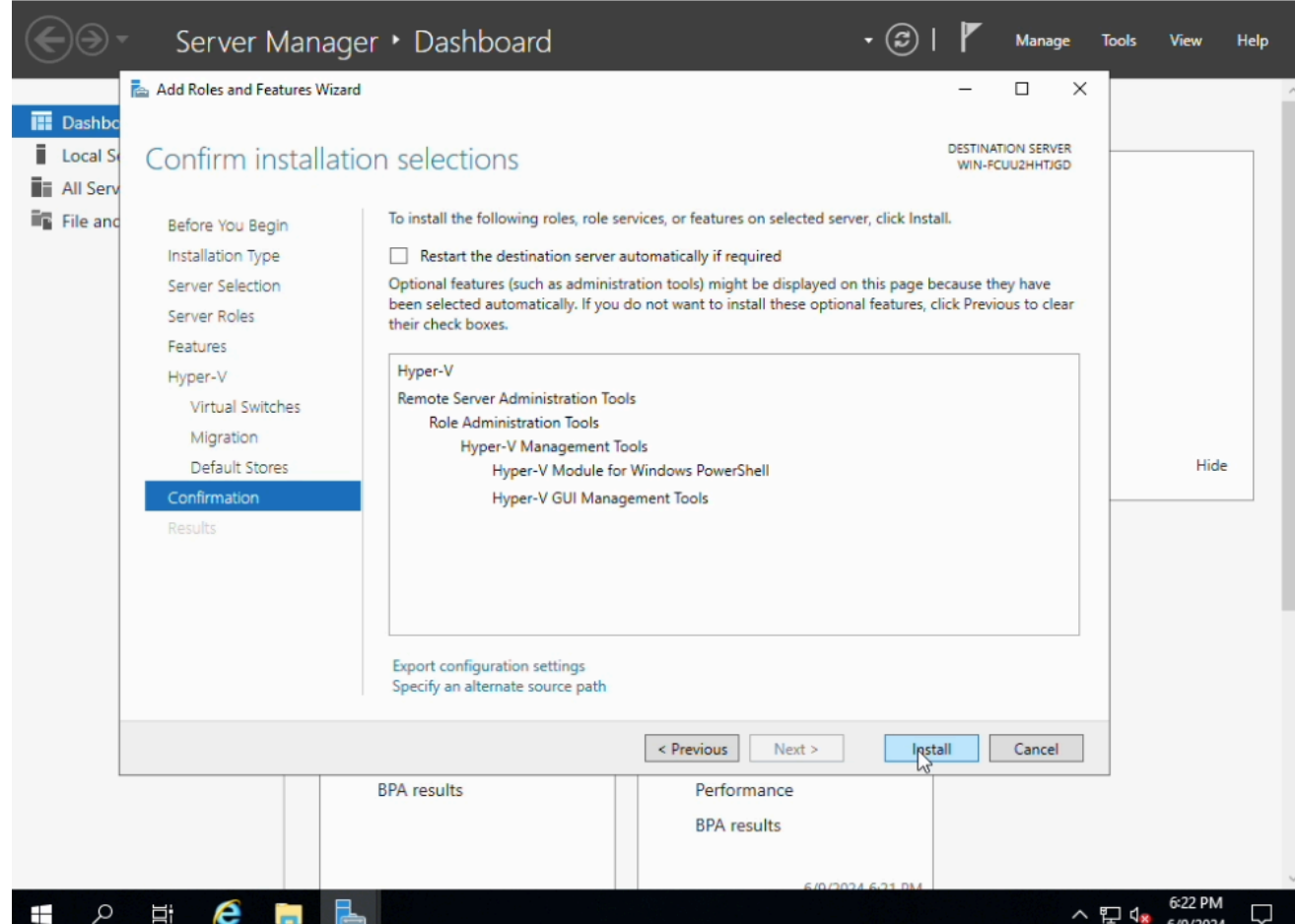

- Restart the destination server automatically if required 버튼을 체크 합니다.
- Install 버튼을 클릭 합니다.

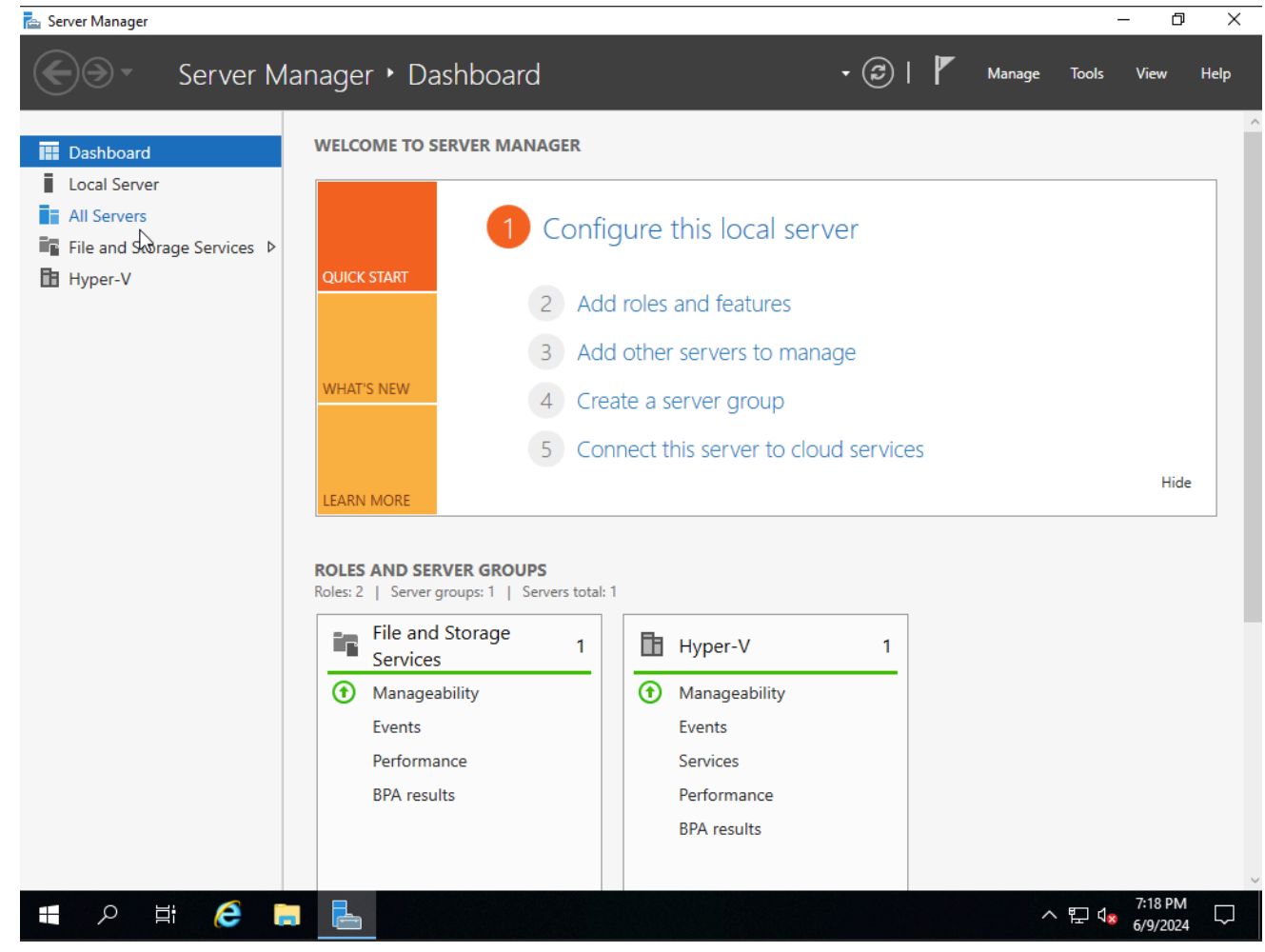

• 모든 설치가 완료 되고, 자동 재시작 후 구성된 화면입니다.

### Samba AD용 사용 방법

1. Samba AD용 사용 방법

| € ● ▼ 서버 관리                                                     | 자 • Hyper-V                                                                                                    | • 🕄   🚩 स्व                                                                                                    | (M) 도구(T) 보기(V) 도움말(H)   |
|-----------------------------------------------------------------|----------------------------------------------------------------------------------------------------|----------------------------------------------------------------------------------------------------|--------------------------|
| 대시보드     로컬 서비     모든 서비     모든 서비     모든 서비     마일 및 저장소 서비스 ▷ | 서버<br>모든 서버   총 1       필터     ●       네비 이름     IPv4 주소                                                                                                    | 마지막 업데이트 Windows 정품 인증                                                                                                    | <u>মণ্ড</u> –<br>ত       |
|                                                                 | ABLE-HYPERV 10.10.14.201 온라인 - 성능 카운터가 시작되지 않았습니<br>이벤트<br>모든 이벤트   총 10<br>월편 오는 · · · · · · · · · · · · · · · · · ·                                                                                                    | 다 500 400 40 10 03 40030 0005 40000-00001-AA706(왕성화됨)<br>역할 및 기능 추가<br>로컬 서비 종료<br>컴퓨터 관리<br>원격 데스크톱 연결<br>Windows PowerShell<br>NiC 팀 구성<br>Hyper-V 관리자<br>다음으로 관리<br>성능 카운터 시작<br>새로 고침<br>복사                                                                      | মৃণ্ডু <b>•</b><br>ত     |
|                                                                 | 서비 이용 ID 심각도 일본<br>ABLE-HYPERV 18350 오류 Microsoft-Windows-Hyper-V-VMMS<br>ABLE-HYPERV 18603 경고 Microsoft-Windows-Hyper-V-VMMS<br>ABLE-HYPERV 20780 오류 Microsoft-Windows-Hyper-V-VMMS<br>ABLE-HYPERV 19060 오류 Microsoft-Windows-Hyper-V-VMMS | 로그 날짜 및 시간<br>Microsoft-Windows-Hyper-V-VMMS-Admin 2024-06-10 오전 4:15:52<br>Microsoft-Windows-Hyper-V-Worker-Admin 2024-06-10 오전 4:14:50<br>Microsoft-Windows-Hyper-V-VMMS-Admin 2024-06-10 오전 2:27:58<br>Microsoft-Windows-Hyper-V-VMMS-Admin 2024-06-10 오전 2:27:58 | · G. A 행 <u>오전</u> 453 등 |

o ×

- 왼쪽 상단에 Hyper-V 버튼을 클릭 합니다.
- 해당 서버를 오른쪽 마우스 클릭 하여 Hyper-V 관리자 버튼을 클릭 합니다.

| 📥 서버 관리자 | I Hyper-V 관리자        |                     |          |                      |                      |             |                                       | -      | 0 X |         |                     | _                |                                       |
|----------|----------------------|---------------------|----------|----------------------|----------------------|-------------|---------------------------------------|--------|-----|---------|---------------------|------------------|---------------------------------------|
|          | 파일(F) 동작(A) 보기(V) 도움 | 말(H)                |          |                      |                      |             |                                       |        |     | 71210.0 | <b>5</b> 7 <b>0</b> | H 716.0          |                                       |
|          | 🗢 🔿 🞽 🖬 🚺 🖬          |                     |          |                      |                      |             |                                       |        |     | 관디(M)   | 노구(1)               | 모기(V)            | 노줌일(H)                                |
|          | Hyper-V 관리자          | 가상 컴퓨터(I)           |          |                      |                      |             | 작업                                    |        |     |         |                     |                  | · · · · · · · · · · · · · · · · · · · |
|          | ABLE-HYPEKV          | 이름                  | 상태       | CPU 사용               | 할당된 <mark>메모리</mark> | 작동          | ABLE-HYPERV                           |        | -   | ^       |                     | 작업               | -                                     |
| 로컬 서     |                      | 📱 가상 컴퓨터            | 꺼짐       |                      |                      | 01.71/0     | 새로 만들기                                | 171071 | •   |         |                     |                  | •                                     |
| ■ 모든 서   |                      |                     |          |                      |                      | 연일(0        | Ŋ                                     | ·셔오기   |     |         |                     |                  | <u> </u>                              |
| Hyper-   |                      |                     |          |                      |                      | 설정(E        | )                                     |        |     |         |                     |                  |                                       |
| 📭 파일 및   |                      | <                   |          |                      |                      | 시작(S        | he                                    |        |     |         |                     |                  |                                       |
|          |                      | 검사점(C)              |          |                      |                      | 검사점         | (C)                                   |        |     |         |                     |                  |                                       |
|          |                      |                     |          | TELOR THURSO         | OLAL IEI             | 이동(\        | 0                                     |        |     |         |                     |                  |                                       |
|          |                      |                     | 전백한 가장 김 | 퓨터에 감사잡이             | 없습니다.                | 내모내<br>이르 바 | ∕ (X)<br> ⊦⊐-7 /M)                    |        |     |         |                     |                  |                                       |
|          |                      |                     |          |                      |                      | 삭제([        | ))                                    |        |     |         |                     |                  |                                       |
|          |                      |                     |          |                      |                      | 복제사         | ·용(A)                                 |        |     |         |                     |                  |                                       |
|          |                      |                     |          |                      |                      | 도응밀         | (H)                                   |        |     |         |                     |                  |                                       |
|          |                      | 가상 컴퓨터              |          |                      |                      |             |                                       |        |     |         |                     |                  |                                       |
|          |                      | ALSO DE 21. ADDEMIR |          |                      | 221.                 |             | 가상 컴퓨터                                |        | •   |         |                     | 작업               | -                                     |
|          |                      | 동적 메모리: 사용 안 함      |          | 말 5 전 에 -<br>메모리 수 1 | R:                   |             | ····································· |        |     |         |                     |                  | •                                     |
|          |                      |                     |          | <mark>메</mark> 모리 상태 | ł:                   |             | 에 시작                                  |        |     |         |                     |                  | <u> </u>                              |
|          |                      |                     |          |                      |                      |             | ····································· |        |     |         |                     |                  |                                       |
|          |                      |                     |          |                      |                      |             | 아동                                    |        |     | :52     |                     |                  | ^                                     |
|          |                      | 요약 메모리 네트워킹         | 복제       |                      |                      |             | 🕒 내보내기                                |        |     | :50     |                     |                  |                                       |
|          |                      | <                   |          |                      |                      | >           | ■ 이름 바꾸기                              |        |     | ∨ `:58  |                     |                  |                                       |
|          | 가상 컴퓨터 설정 사용자 인터페이스  | 를 표시합니다.            |          |                      |                      |             |                                       |        |     | :58     |                     |                  |                                       |
| م 🖽      | 검색하려면 여기에 입력하세요      | 2. Ħ                | 2 📃      | î b                  | 4                    |             |                                       |        | ^   | 🕞 🤀 🕼   | A 한                 | 오전 4:<br>2024-06 | 49                                    |

• 사용 했던 가상 컴퓨터의 디스크를 찾기 위해 오른쪽 마우스를 클릭 하여 설정 을 클릭 합니다.

| 🚵 서버 관리자 📑 Hyper-V 관리자                                                                                                    | 👔 ABLE-HYPERV의 가상 컴퓨터에 대한 설정                                                                                                    | – 🗆 X                                                                                                    | o ×       |
|----------------------------------------------------------------------------------------------------|----------------------------------------------------------------------------------------------------|----------------------------------------------------------------------------------------------------|-----------|
| 파일(F) 동작(A) 보기(V) 도움말(H)                                                                                                    | 가상 컴퓨터 🗸                                                                                                    | < ►   0                                                                                                    | V) 도움말(H) |
| 값       값       값       값       값       ??       값       ??       ??       ??       ??       ??       ??       ??       ??       ??       ??       ??       ??       ??       ??       ??       ??       ??       ??       ??       ??       ??       ??       ??       ??       ??       ??       ??       ??       ??       ??       ??       ??       ??       ??       ??       ??       ??       ??       ??       ??       ??       ??       ??       ??       ??       ??       ??       ??       ??       ??       ??       ??       ??       ??       ??       ??       ??       ??       ??       ??       ??       ??       ??       ??       ??       ??       ??       ??       ??       ??       ??       ??       ??       ??       ??       ??       ??       ??       ??       ??       ??       ??       ??       ??       ??       ??       ??       ??       ??       ??       ??       ??       ??       ??       ??       ??       ??       ??       ??       ??       ??       ??       ??       ??       ??       ?? | ★ 하드웨어 추가:           BIOS           CD 에서 부팅           보안           기 저장소 드라이브 사용 안 함           메모리           409646           프로세서           17 가상 프로세서           17 가상 프로에서           18 DE 전트륨리이           19 DE 전트륨리이           10 DE 전트륨리이           11 가상 프로에서           11 가상 프로에서           12 DVD 모르아이브           가상 전트라리           13 DVD 모르아이브           14 DVD 2EHOPL           15 DVD 모르아이브           16 DVD 모르아이브           17 DVD 모르아이브           18 CM 1           19 DVD 모르아이브           19 DVD 모르아이브           10 DVD 모르아이브           11 DVB           12 DVB           12 DVB           13 DVB 모르아이브           14 DVB           14 DVB           15 DVB           14 DVB           15 DVB           15 DVB           16 DVB           17 DVB           18 DVB           18 DVB           19 DVB           10 DVB           10 DVB           10 DVB           10 DVB <tr< td=""><td><ul> <li>하는 도라이브</li> <li>이가상 하도 디스크를 가상 컴퓨터에 연결하는 방식을 변경할 수 있습니다. 이 디스크에 운영 체계가 쉽지되어 있는 경우 연결 방식을 변경하면 가상 컴퓨터가 시작되지 않을 수 있습니다.</li> <li>한 지상 하도 디스크를 물려이 ♥ (세용 중)</li> <li>이디어</li> <li>이런 연결된 파일을 변경하여 가상 하드 디스크를 알 속하거나, 변환하거나, 확장하거나, 방 함하거나, 다 가 안 편지 경로 물지 정하십시오.</li> <li>④ 가상 하도 디스크(?):</li> <li>● 개상 하도 디스크(?):</li> <li>● 개상 하도 디스크(?):</li> <li>● 111111111111111111111111111111111111</li></ul></td><td></td></tr<> | <ul> <li>하는 도라이브</li> <li>이가상 하도 디스크를 가상 컴퓨터에 연결하는 방식을 변경할 수 있습니다. 이 디스크에 운영 체계가 쉽지되어 있는 경우 연결 방식을 변경하면 가상 컴퓨터가 시작되지 않을 수 있습니다.</li> <li>한 지상 하도 디스크를 물려이 ♥ (세용 중)</li> <li>이디어</li> <li>이런 연결된 파일을 변경하여 가상 하드 디스크를 알 속하거나, 변환하거나, 확장하거나, 방 함하거나, 다 가 안 편지 경로 물지 정하십시오.</li> <li>④ 가상 하도 디스크(?):</li> <li>● 개상 하도 디스크(?):</li> <li>● 개상 하도 디스크(?):</li> <li>● 111111111111111111111111111111111111</li></ul> |           |
| <                                                                                                    |                                                                                                    | <b>확인(O)</b> 취소(C) 적용(A)                                                                                                    |           |
|                                                                                                    |                                                                                                    |                                                                                                    |           |
| - 🔎 검색하려면 여기에 입력하세요.                                                                                                    | H 💽 📻 👔 🖶                                                                                                    | ∧ 🔄 🕀 🖣 A 🖭 20                                                                                                    | 2전 4:50   |

• 왼쪽 탭에서 복사할 하드 드라이브를 클릭 하여 경로 를 복사 합니다.

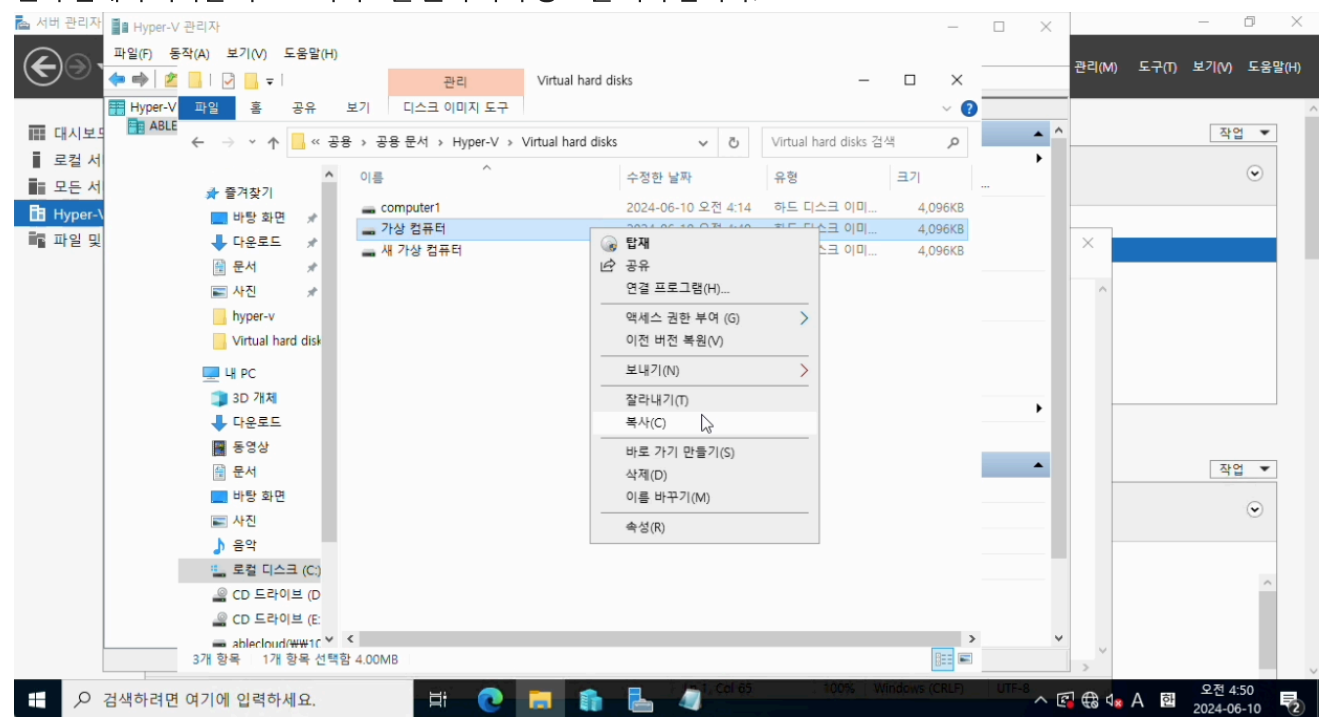

- 파일 탐색기 를 사용하여 해당 경로 로 접속 합니다.
- 복사할 디스크를 선택하여 복사 를 진행 합니다.

| 🔁 서비 관리자 📲 Hyper-V 관리자                 |                             | _        | $\Box$ $\times$ |             | – 0 ×                 |
|----------------------------------------|-----------------------------|----------|-----------------|-------------|-----------------------|
| 파일(F) 동작(A) 보기(V) 도움말(H)               |                             |          |                 | - 관리(M) 도구( | T) 보기(M) 도응망(H)       |
| 🔷 🗢 📄 🙋 💻 I 🖉 🔚 🖛 I ЧІ РС              | - 0                         | $\times$ |                 |             |                       |
| 🎬 Hyper-V 파일 컴퓨터 보기                    |                             | ~ ?      |                 |             | ^                     |
|                                        | , A UPC 건생                  | 0        | <b>^</b>        |             | 작업 💌                  |
| 로컬 서                                   |                             | ~        | •               |             |                       |
| ■ 모든 서                                 |                             |          |                 |             | ۲                     |
| B Hyper-V<br>Virtual hard disk<br>파일 및 | 다운로드                        |          |                 | ×           | _                     |
| ◇ 및 HPC<br>→ 및 3D 7<br>축소(A)           | 문서                          |          |                 | ~           |                       |
| > 🖊 다운. 관리(G)                          |                             |          |                 |             |                       |
| > 🔚 동영 · 시작 화면에 고정(P)                  | 사진                          |          |                 |             |                       |
| > 🗎 문서 🔍 네트워크 드라이븐 연결(N)               |                             |          |                 |             |                       |
| > 바탕 새 장에서 열기(만)<br>라거차기에 그제           |                             |          |                 |             |                       |
| > N 사진 비트이크 드라이브 여겨 꾸기/이               |                             |          | •               |             |                       |
| > ) 음악 데그쿼크 그리에드 간을 많기(()              |                             |          |                 |             |                       |
| > 🏪 로컬데드워크 위지 주가(L)                    | CD 드라이브 (D:)                |          | •               |             | 자연 👻                  |
| > 🔐 CD 드 삭제(D)                         | virtio-win-0.1.240          |          |                 |             |                       |
| > CD 또 이름 바꾸기(M)                       | 등 598MB 중 0바이트 사용 가능        |          |                 |             | $\odot$               |
| > 🛫 ablec 속성(R)                        |                             |          |                 |             |                       |
| > CD 드라이브 (D;) CDFS                    | 5                           |          |                 |             |                       |
|                                        |                             |          |                 |             | ^                     |
| > 🖉 CD 프라이프 (E:)                       |                             |          |                 |             |                       |
| > 💣 네트워크                               |                             |          | ~               |             |                       |
| 10개 형목                                 | 8                           |          |                 | >           |                       |
| 🕂 🔎 검색하려면 여기에 입력하세요. 🗄 💽 🧮             | 1. Col 65 . 100% Windows (C | CRLF)    | UTF-8           | 1 🤀 🖣 A 🖪   | 오전 4:51<br>2024-06-10 |

• Samba 공유 폴더에 연결 하기 위해 내 PC -> 네트워크 드라이브 연결 버튼을 클릭 합니다.

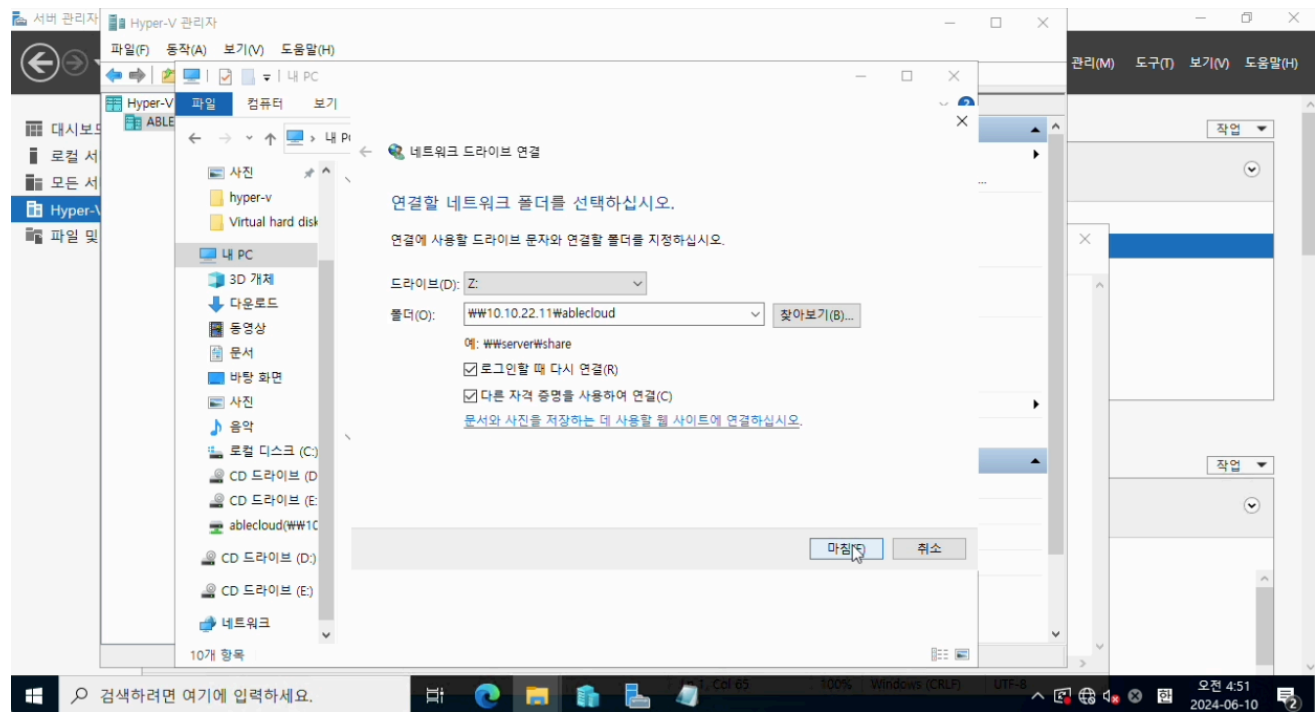

- Glue Samba Service 에서 AD용으로 구성된 **Storage Center 가상머신 IP 주소** 와 **공유 폴더명** 을 입력 합니다.
- 로그인할 때 다시 연결 및 다른 자격 증명을 사용하여 연결 부분을 해당 사항이 있을 경우 체크하여 마침 버튼을 클릭 합니다.

| 📥 서버 관리자 📑 Hyper                                                                                                    | -V 관리자             |                                         |                |                 | _            |          |                        | - 0 ×                     |
|----------------------------------------------------------------------------------------------------|--------------------|-----------------------------------------|----------------|-----------------|--------------|----------|------------------------|---------------------------|
| The second second secon | 동작(A) 보기(V) 도움말(H  | Ð                                       |                |                 |              |          | 71710.0                |                           |
|                                                                                                    | 🖄 💻 і 🛃 🛃 🚽 і Ц РС |                                         |                | - 🗆             | $\times$     |          | 관디(M) .                | 도구(I) 모기(V) 도움말(H)        |
| Hyper-                                                                                                    | ·V 파일 컴퓨터 본        | 71                                      |                |                 | ~ 0          |          |                        | /                         |
| 🏢 대시보의 🛅 AB                                                                                                    |                    | Windows 보안                              | ×              |                 | $\times$     | <b>^</b> |                        | 작업 💌                      |
| ■ 로컬 서                                                                                                    |                    | 네트워크 자격 증명 입력                           |                |                 |              | •        |                        |                           |
| 모든 서                                                                                                    | ■ 사진 🖈             |                                         |                |                 |              |          |                        | ۲                         |
| Hyper-\                                                                                                    | hyper-v            | 자격 증명을 입력하여 다음에 연결: 10.10.22.11         |                |                 |              |          |                        |                           |
| 📷 파일 및                                                                                                    |                    | administrator                           |                |                 |              |          | ×                      |                           |
|                                                                                                    | u PC               |                                         |                |                 |              |          |                        |                           |
|                                                                                                    | 3D 개체              | ◆ ● ● ● ● ● ● ● ● ● ● ● ● ● ● ● ● ● ● ● |                |                 |              |          | ^                      |                           |
|                                                                                                    | ◆ 나운로느             |                                         | 찾아보기(B)        |                 |              |          |                        |                           |
|                                                                                                    | a 99.9             | I I I I I I I I I I I I I I I I I I I   |                |                 |              |          |                        |                           |
|                                                                                                    | 표 문지               | 🗌 내 자격 증명 기억                            |                |                 |              |          |                        |                           |
|                                                                                                    | = 사진               |                                         | N              |                 |              |          |                        |                           |
|                                                                                                    | ♪ 음악               | 하이 최소                                   | 12.            |                 |              | · · ·    |                        |                           |
|                                                                                                    | 🏪 로컬 디스크 (C:       | N 11-                                   |                |                 |              |          |                        |                           |
|                                                                                                    | CD 드라이브 (D         |                                         |                |                 |              | ▲        |                        | 작업 💌                      |
|                                                                                                    | 🔐 CD 드라이브 (E:      |                                         |                |                 |              |          |                        |                           |
|                                                                                                    | ablecloud(\\10     |                                         |                |                 |              | _        |                        | <u> </u>                  |
|                                                                                                    | 🔐 CD 드라이브 (D:)     |                                         | 마침()           | -) <sup>-</sup> | 소            | -        |                        |                           |
|                                                                                                    | CD 드라이브 (E:)       |                                         |                |                 |              |          |                        | ^                         |
|                                                                                                    | 💣 네트워크             |                                         |                |                 |              |          |                        |                           |
|                                                                                                    | 10개 항목             |                                         |                |                 | 8== <b>E</b> |          | >                      |                           |
| - 오 검색하려                                                                                                    | 면 여기에 입력하세요.       | 🖽 💽 🥫 🏠 🦉                               | 1, Cèl 65 100% | Windows         | (CRLF)       | UTF-8    | 🔁 🕀 d <mark>a</mark> C | 오전 4:51<br>한 2024-06-10 2 |

• Glue Samba Service에서 생성할 때의 유저 이름 과 패스워드 를 입력 합니다.

• 확인 버튼을 클릭 합니다.

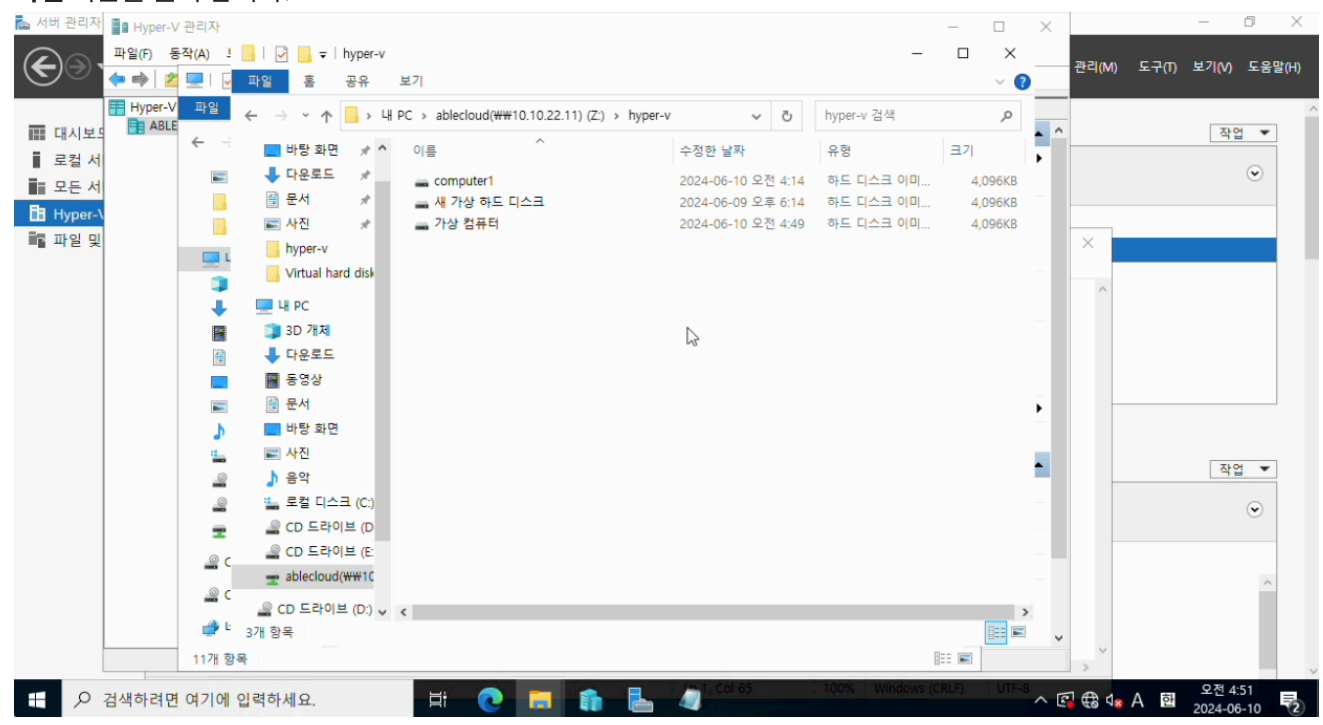

• 사용자의 환경에 맞게 폴더 를 생성하여 해당 가상컴퓨터 디스크 를 복사합니다.

## ABLESTACK Online Docs